# brother

# Guide d'impression/numérisation mobile pour Brother iPrint&Scan

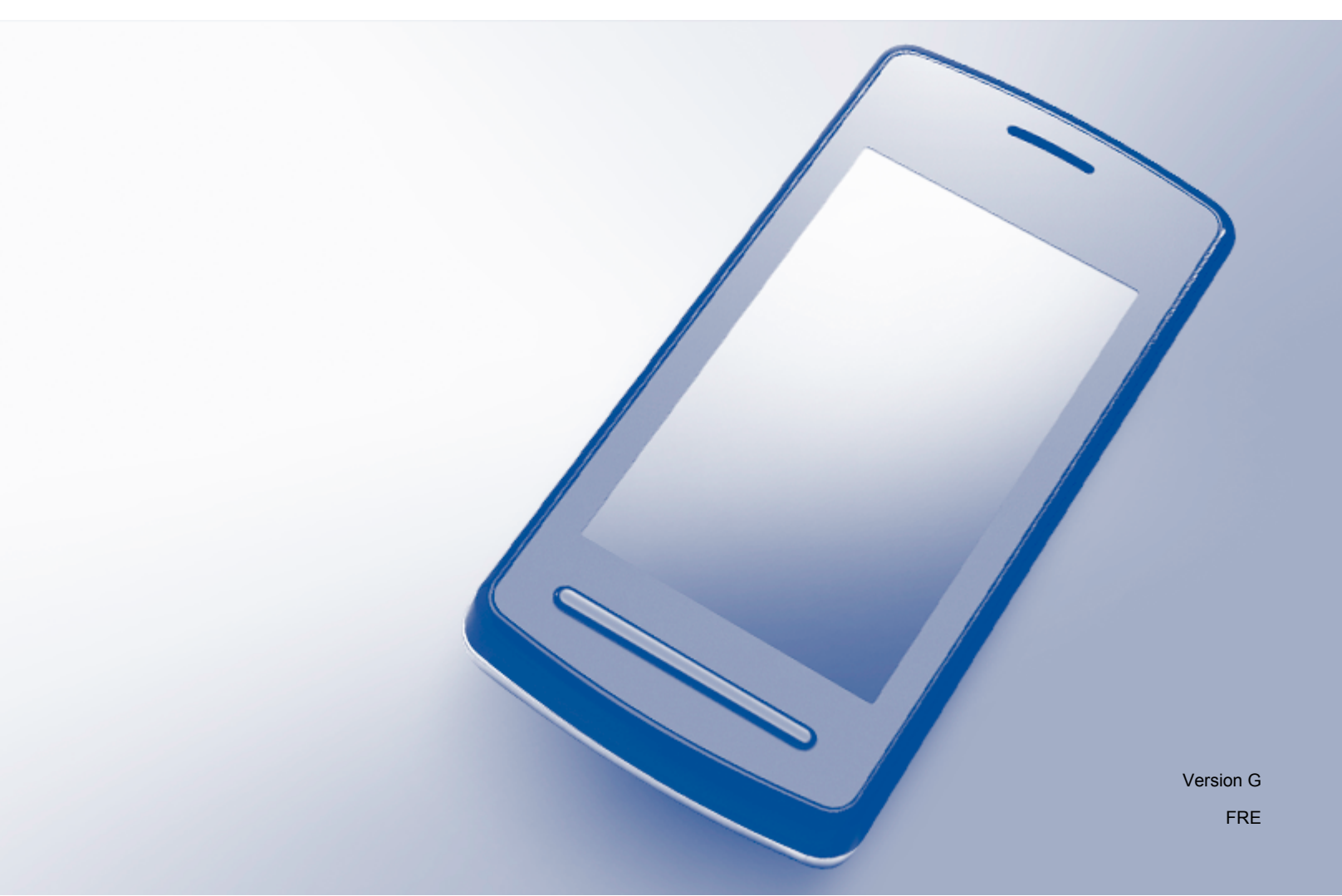

# Définitions des remarques

L'icône suivante est utilisée tout au long du présent Guide de l'utilisateur :

### REMARQUE

Les remarques vous indiquent comment réagir à une situation donnée ou vous donnent des conseils sur l'utilisation avec d'autres fonctions.

# **Marques commerciales**

Le logo Brother est une marque déposée de Brother Industries, Ltd.

Brother est une marque commerciale de Brother Industries, Ltd.

Google, Android, Android Market et Gmail sont des marques commerciales de Google Inc. L'utilisation de ces marques commerciales est soumise à des autorisations de Google.

Apple, OS X, iCloud, iPhone, iPod touch, iPad, iTunes et Safari sont des marques commerciales d'Apple Inc., déposées aux États-Unis et dans d'autres pays.

Microsoft, Windows, Excel et PowerPoint sont des marques déposées de Microsoft Corporation aux États-Unis et/ou dans d'autres pays.

Wi-Fi est une marque déposée de Wi-Fi Alliance.

Wi-Fi Direct est une marque commerciale de Wi-Fi Alliance.

La marque et les logos Bluetooth appartiennent à Bluetooth SIG, Inc. et toute utilisation de ces marques par Brother Industries, Ltd. s'effectue sous licence.

Chaque société dont un logiciel est mentionné dans ce guide a un contrat de licence de logiciel spécifique à ses programmes exclusifs.

Les noms de commerce et les noms de produit de sociétés apparaissant sur les produits Brother, la documentation associée et n'importe quelle autre publication sont tous des marques de commerce ou des marques déposées de leurs sociétés respectives.

©2011-2012 Brother Industries, Ltd. Tous droits réservés.

# Table des matières

# Section I Pour les appareils Android™

| 1 | Introduction                                                                    | 2  |
|---|---------------------------------------------------------------------------------|----|
|   | Présentation                                                                    | 2  |
|   | Configuration matérielle requise                                                | 3  |
|   | Systèmes d'exploitation pris en charge                                          | 3  |
|   | Connexion des appareils                                                         | 3  |
|   | Téléchargement de Brother iPrint&Scan à partir de Google Play (Android Market™) | 5  |
| 2 | Impression                                                                      | 6  |
|   | Impression à partir de la carte mémoire de l'appareil mobile                    | 6  |
|   | Impression de photos                                                            | 6  |
|   | Impression de documents                                                         | 8  |
|   | Impression à partir d'un navigateur Web                                         | 10 |
|   | Impression de pages Web                                                         | 10 |
|   | Impression de courriers électroniques                                           | 13 |
|   | Impression à partir d'autres applications                                       | 15 |
|   | Impression de photos ou de documents                                            | 15 |
|   | Impression de pages Web                                                         | 18 |
|   | Paramètres d'impression                                                         | 20 |
| 3 | Numérisation                                                                    | 21 |
|   | Numérisation de documents                                                       | 21 |
|   | Numérisation directe vers la carte mémoire de votre appareil mobile             |    |
|   | Ouverture d'images numérisées dans d'autres applications                        | 23 |

# Section II Pour les appareils iOS

| 4 | Introduction                                                            | 28 |
|---|-------------------------------------------------------------------------|----|
|   | Présentation                                                            |    |
|   | Configuration matérielle requise                                        |    |
|   | Appareils et systèmes d'exploitation pris en charge                     | 29 |
|   | Connexion des appareils                                                 | 29 |
|   | Téléchargement de Brother iPrint&Scan à partir de l'App Store           |    |
| 5 | Impression                                                              | 32 |
|   | Impression de photos à partir de l'album photo de votre appareil mobile |    |
|   | Pour iPhone et iPod touch                                               | 32 |
|   | Pour iPad                                                               | 33 |

| Impression à partir de la liste de fichiers de documents            | . 36 |
|---------------------------------------------------------------------|------|
| Pour iPhone et iPod touch                                           | . 36 |
| Pour iPad                                                           | . 36 |
| Impression à partir d'un navigateur Web                             | . 37 |
| Pour iPhone et iPod touch                                           | . 37 |
| Pour iPad                                                           | . 41 |
| Impression de données à partir du Presse-papiers                    | . 46 |
| Pour iPhone et iPod touch                                           | . 46 |
| Pour iPad                                                           | . 48 |
| Impression de photos prises avec Brother iPrint&Scan                | . 51 |
| Impression de photos ou de documents à partir d'autres applications | . 52 |
| Pour iPhone et iPod touch                                           | . 53 |
| Pour iPad                                                           | . 54 |
| Paramètres d'impression                                             | . 57 |
|                                                                     |      |

#### 6 Numérisation

58

| Ν | lumérisation de documents                                                               | . 58 |
|---|-----------------------------------------------------------------------------------------|------|
|   | Numérisation et enregistrement de documents dans l'album photo de votre appareil mobile | . 58 |
|   | Envoi par courrier électronique                                                         | . 62 |
|   | Numérisation de documents et enregistrement dans iCloud                                 | . 67 |
|   | Ouverture d'images numérisées dans d'autres applications                                | . 72 |
| P | aramètres de numérisation                                                               | . 77 |

# Section III Pour les appareils Windows<sup>®</sup> Phone

| 7 | Introduction                                                                                                   | 79 |
|---|----------------------------------------------------------------------------------------------------|----|
|   | Présentation                                                                                                   | 79 |
|   | Configuration matérielle requise                                                                               | 80 |
|   | Systèmes d'exploitation pris en charge                                                                         | 80 |
|   | Connexion des appareils                                                                                        | 80 |
|   | Téléchargement de Brother iPrint&Scan à partir de Windows <sup>®</sup> Phone Store (Windows <sup>®</sup> Phone |    |
|   | Marketplace)                                                                                                   | 82 |
| 8 | Impression                                                                                                    | 83 |
|   | Impression d'images stockées dans votre appareil mobile                                                        | 83 |
|   | Impression de photos prises avec Brother iPrint&Scan                                                           | 84 |
|   | Impression de photos ou de documents à partir de Microsoft <sup>®</sup> SkyDrive <sup>®</sup>                  | 86 |
|   | Impression de photos à partir d'autres applications                                                            | 89 |
|   | Paramètres d'impression                                                                                        | 91 |
| 9 | Numérisation                                                                                                   | 92 |
|   | Numérisation et enregistrement de documents sur votre appareil mobile ou sur Microsoft®                        |    |
|   | SkyDrive <sup>®</sup>                                                                                          | 92 |
|   | Paramètres de numérisation                                                                                     | 94 |
|   |                                                                                                    |    |

# **Section I**

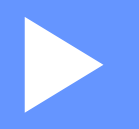

# Pour les appareils Android™

| Introduction | 2  |
|--------------|----|
| Impression   | 6  |
| Numérisation | 21 |

Introduction

## **Présentation**

Brother iPrint&Scan vous permet d'utiliser les fonctions de votre appareil Brother directement depuis votre appareil mobile Android™ sans utiliser d'ordinateur.

Brother iPrint&Scan prend en charge les fonctions suivantes :

Impression

Même si votre appareil n'est pas raccordé à votre ordinateur, vous pouvez imprimer des photos, des documents, des pages Web et des courriers électroniques directement depuis votre appareil mobile (voir *Impression* **>>** page 6).

Numérisation

Les photos et les documents numérisés avec votre appareil Brother peuvent être enregistrés directement sur la carte mémoire de votre appareil mobile et peuvent ensuite être ouverts avec d'autres applications. De plus, si une application de messagerie prenant en charge les fichiers JPEG et PDF est installée sur votre appareil mobile, vous pourrez joindre des images numérisées à des courriers électroniques et les envoyer à l'aide de votre appareil mobile (voir *Numérisation* **>>** page 21).

#### REMARQUE

- Pour obtenir une liste des modèles pris en charge par Brother iPrint&Scan, veuillez consulter le site Web de Brother à la page <u>http://www.brother.com/apps/android/</u>.
- Si votre appareil n'est pas équipé d'une imprimante ou d'un scanner, vous ne pourrez pas utiliser les fonctions d'impression ou de numérisation de Brother iPrint&Scan.

# Configuration matérielle requise

#### Systèmes d'exploitation pris en charge

Pour plus d'informations sur les systèmes d'exploitation pris en charge, reportez-vous à la page Web Brother iPrint&Scan sur Google Play (Android Market™).

#### **Connexion des appareils**

Pour utiliser Brother iPrint&Scan, connectez votre appareil mobile à votre appareil Brother à l'aide d'une des méthodes de connexion suivantes :

- Wi-Fi<sup>®</sup>
- Wi-Fi Direct™
- Bluetooth

Pour configurer votre appareil mobile pour chaque méthode de connexion, veuillez consulter le guide d'utilisation de votre appareil mobile.

#### REMARQUE

Selon votre appareil Brother, les méthodes de connexion prises en charge peuvent varier.

#### **Connexion Wi-Fi**

Brother iPrint&Scan prend en charge les connexions sans fil qui utilisent le mode infrastructure ; le mode adhoc n'est pas pris en charge.

Pour configurer votre appareil Brother pour une connexion Wi-Fi, veuillez consulter le Guide d'installation rapide de l'appareil.

Lorsque l'appareil Brother est connecté au point d'accès/routeur sans fil par Wi-Fi :

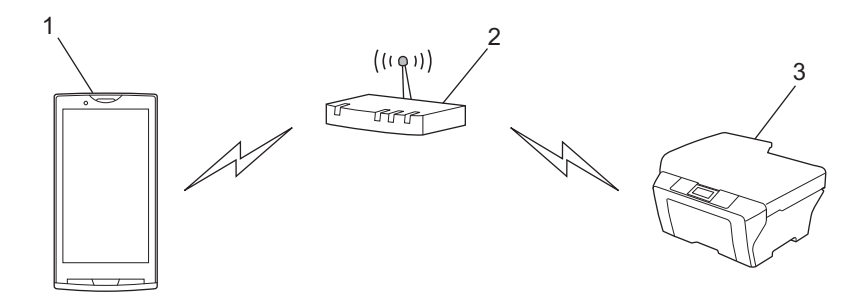

- 1 Appareil mobile
- 2 Point d'accès/routeur sans fil
- 3 Appareil réseau sans fil (votre appareil)

1

Introduction

Lorsque l'appareil Brother est connecté au point d'accès/routeur sans fil à l'aide d'un câble réseau :

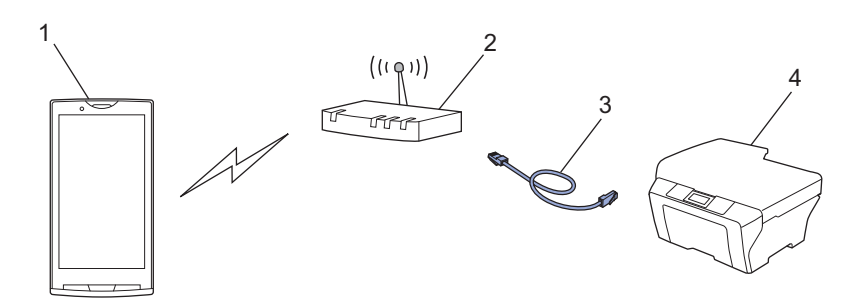

- 1 Appareil mobile
- 2 Point d'accès/routeur sans fil
- 3 Câble réseau
- 4 Appareil réseau (votre appareil)

#### Connexion Wi-Fi Direct™

Connectez votre appareil mobile à votre appareil Brother à l'aide de Wi-Fi Direct<sup>™</sup>. Wi-Fi Direct<sup>™</sup> vous permet de configurer un réseau sans fil sécurisé reliant votre appareil Brother et un appareil mobile sans utiliser un point d'accès.

Si votre appareil Brother prend en charge Wi-Fi Direct<sup>™</sup> et que vous souhaitez configurer votre appareil Brother pour un réseau Wi-Fi Direct<sup>™</sup>, téléchargez le Guide Wi-Fi Direct<sup>™</sup> depuis le Brother Solutions Center à l'adresse <u>http://solutions.brother.com/</u>.

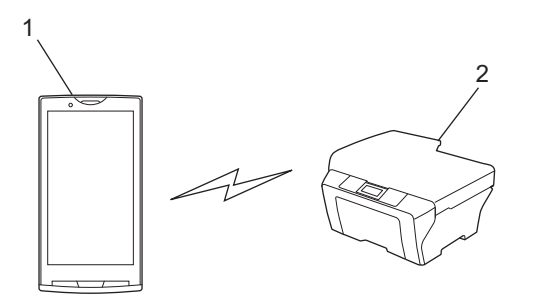

- 1 Appareil mobile
- 2 Votre appareil Brother

Introduction

#### **Connexion Bluetooth**

Connectez votre appareil mobile à votre appareil Brother à l'aide de Bluetooth. Pour configurer votre appareil Brother pour une connexion Bluetooth, veuillez consulter le Guide de l'utilisateur de votre appareil Brother.

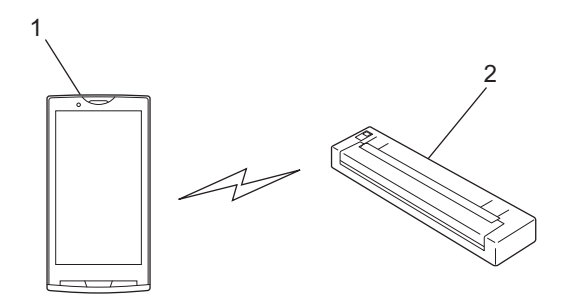

- 1 Appareil mobile
- 2 Votre appareil Brother

## Téléchargement de Brother iPrint&Scan à partir de Google Play (Android Market™)

Vous pouvez télécharger et installer Brother iPrint&Scan à partir de Google Play (Android Market<sup>™</sup>). Pour bénéficier de toutes les fonctions prises en charge par Brother iPrint&Scan, veillez à utiliser la dernière version.

Pour télécharger et installer ou désinstaller Brother iPrint&Scan, veuillez consulter le guide d'utilisation de votre appareil mobile.

# Impression à partir de la carte mémoire de l'appareil mobile

#### Impression de photos

Vous pouvez imprimer des images JPEG enregistrées sur la carte mémoire de votre appareil mobile.

- 1 Vérifiez que la carte mémoire est bien insérée dans l'appareil mobile.
- 2 Ouvrez l'application de lancement sur l'appareil mobile.
- 3 Appuyez sur l'icône Brother iPrint&Scan.

#### REMARQUE

2

Lorsque le contrat de licence s'affiche, lisez-le attentivement puis acceptez les termes du contrat.

- 4 Appuyez sur **Impression de photos**.
- 5 Des vignettes de photos s'affichent. Appuyez sur la photo souhaitée.
- 6 Confirmez l'image sur l'écran d'aperçu avant impression.

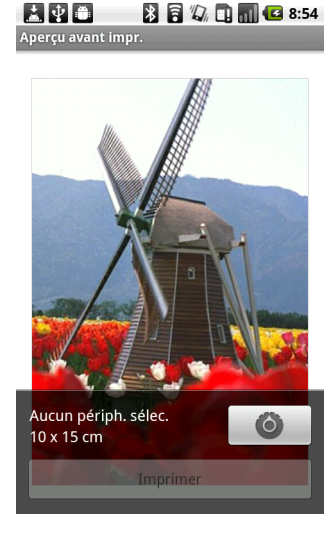

#### REMARQUE

Appuyez sur l'écran pour masquer ou afficher les boutons de fonction.

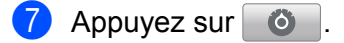

8 Vérifiez que votre appareil Brother est sélectionné. L'appareil sélectionné pour la connexion Wi-Fi s'affiche sous Imprimante. L'appareil sélectionné pour la connexion Bluetooth s'affiche sous Imprimante Bluetooth.

Effectuez l'une des actions suivantes :

- Si votre appareil Brother est sélectionné, passez à l'étape **()**.
- Si un appareil différent est sélectionné ou si le message Aucun périph. sélec. est affiché, vérifiez que votre appareil Brother est sous tension puis appuyez sur Imprimante ou Imprimante Bluetooth. Passez à l'étape (9).

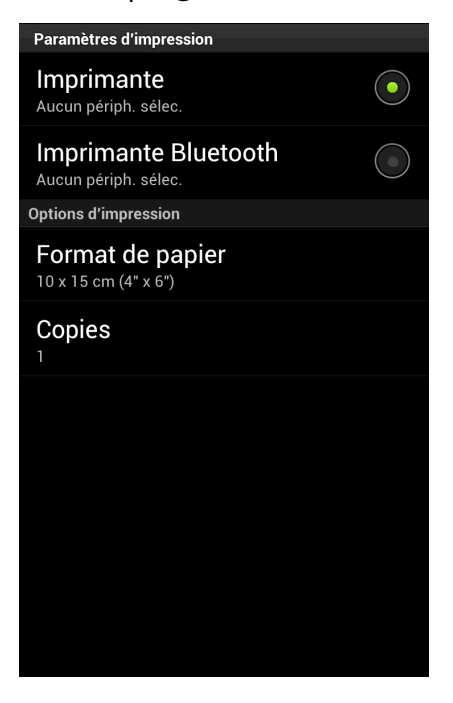

- 9 La liste des appareils disponibles s'affiche. Appuyez sur le nom de votre appareil dans la liste.
- Effectuez l'une des actions suivantes :
  - Pour modifier d'autres paramètres d'impression, voir Paramètres d'impression >> page 20. Une fois les paramètres modifiés, passez à l'étape 1.
  - Si vous ne voulez pas modifier d'autres paramètres, appuyez sur le bouton Retour et passez à l'étape 1.

#### 1 Appuyez sur Imprimer.

L'appareil commence à imprimer.

#### Impression de documents

Vous pouvez imprimer des documents enregistrés sur la carte mémoire de votre appareil mobile.

Les formats de fichiers suivants sont pris en charge :

- PDF
- Microsoft<sup>®</sup> Word (DOC/DOCX)
- Microsoft<sup>®</sup> Excel<sup>®</sup> (XLS/XLSX)
- Microsoft<sup>®</sup> PowerPoint<sup>®</sup> (PPT/PPTX)
- Texte

#### REMARQUE

- Vous ne pouvez pas imprimer les documents protégés par mot de passe.
- Certains fichiers PDF cryptés ne peuvent pas être imprimés.
- Lorsque vous imprimez un fichier PDF qui emploie des polices non intégrées au fichier, il se peut que des caractères soient remplacés par des caractères dans une autre police ou qu'ils soient brouillés.
- Lorsque vous imprimez un fichier PDF contenant des objets transparents, les paramètres de transparence seront ignorés et le fichier sera imprimé en désactivant ce paramètre.
- 1 Vérifiez que la carte mémoire est bien insérée dans l'appareil mobile.
- 2 Ouvrez l'application de lancement sur l'appareil mobile.
- 3 Appuyez sur l'icône Brother iPrint&Scan.

#### REMARQUE

Lorsque le contrat de licence s'affiche, lisez-le attentivement puis acceptez les termes du contrat.

4 Appuyez sur **Imprimer document**.

5 La liste des documents s'affiche. Appuyez sur le nom du document que vous souhaitez imprimer.

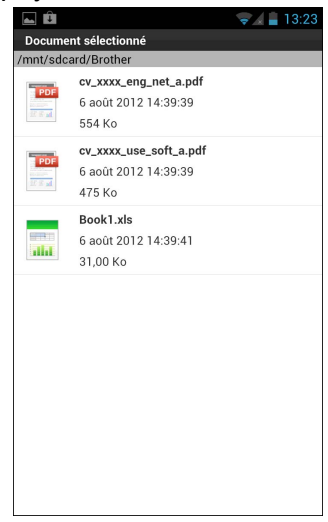

6 Confirmez l'image sur l'écran d'aperçu avant impression.

#### REMARQUE

- Appuyez sur l'écran pour masquer ou afficher les boutons de fonction.
- Appuyez sur  $\langle ou \rangle$  pour afficher la page précédente ou suivante.
- Lorsque vous imprimez des fichiers Microsoft<sup>®</sup> Excel<sup>®</sup>, vous pouvez configurer le paramètre de manière à imprimer chaque feuille de calcul sur une seule page en appuyant sur .
- 7 Appuyez sur 🚺.
- Vérifiez que votre appareil Brother est sélectionné. L'appareil sélectionné pour la connexion Wi-Fi s'affiche sous Imprimante. L'appareil sélectionné pour la connexion Bluetooth s'affiche sous Imprimante Bluetooth.

Effectuez l'une des actions suivantes :

■ Si votre appareil Brother est sélectionné, passez à l'étape **①**.

Si un appareil différent est sélectionné ou si le message Aucun périph. sélec. est affiché, vérifiez que votre appareil Brother est sous tension puis appuyez sur Imprimante ou Imprimante Bluetooth. Passez à l'étape <sup>(9)</sup>.

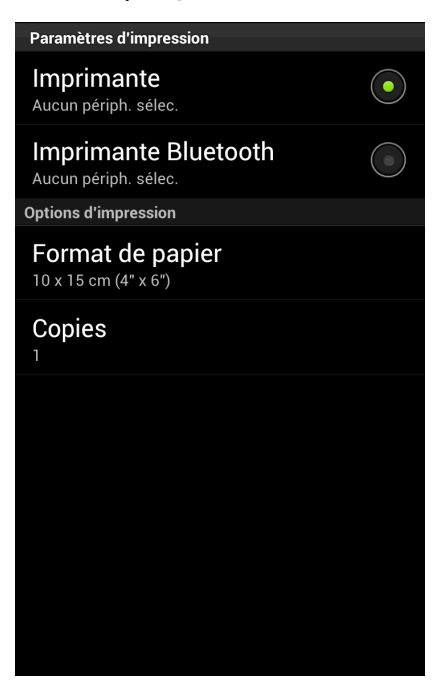

- 9 La liste des appareils disponibles s'affiche. Appuyez sur le nom de votre appareil dans la liste.
- Effectuez l'une des actions suivantes :
  - Pour modifier d'autres paramètres d'impression, voir Paramètres d'impression >> page 20. Une fois les paramètres modifiés, passez à l'étape 1.
  - Si vous ne voulez pas modifier d'autres paramètres, appuyez sur le bouton Retour et passez à l'étape 1.
- Appuyez sur Imprimer pour imprimer la page affichée, ou appuyez sur Impr. tout pour imprimer toutes les pages du document.
  L'appareil commence à imprimer

L'appareil commence à imprimer.

### Impression à partir d'un navigateur Web

#### Impression de pages Web

Vous pouvez imprimer des pages Web à l'aide du navigateur Web installé dans Brother iPrint&Scan.

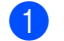

Ouvrez l'application de lancement sur l'appareil mobile.

Appuyez sur l'icône Brother iPrint&Scan.

Impression

#### REMARQUE

Lorsque le contrat de licence s'affiche, lisez-le attentivement puis acceptez les termes du contrat.

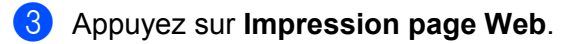

Le navigateur Web s'affiche.

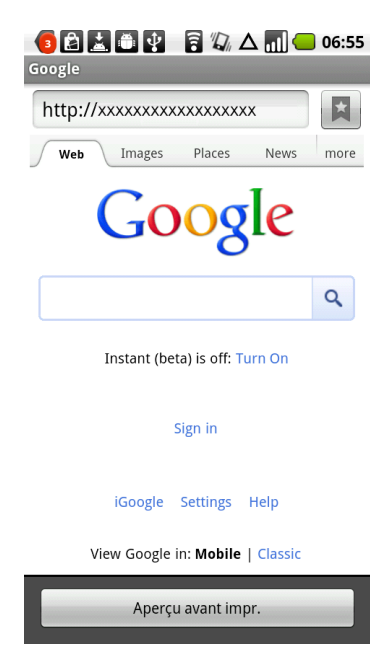

Vous pouvez afficher une page Web d'une des façons suivantes :

Saisie directe de l'URL

Appuyez sur la zone d'adresse, puis entrez l'URL de la page Web que vous voulez afficher.

Appuyez sur Q en regard de la zone d'adresse, puis passez à l'étape 6.

Recherche de mots clés

Appuyez sur la zone d'adresse, puis entrez les mots clés que vous voulez rechercher.

Appuyez sur Q en regard de la zone d'adresse.

Les résultats de la recherche s'affichent dans le navigateur Web.

Appuyez sur la page Web à afficher, puis passez à l'étape 6.

Utilisation d'un signet

Appuyez sur

Appuyez sur le signet de la page Web à afficher, puis passez à l'étape 6.

Utilisation de l'historique

Si vous avez affiché précédemment une page Web, appuyez sur

#### Impression

Appuyez sur Historique, puis sur la page Web à afficher.

Passez à l'étape 6.

5 La page Web s'affiche. Appuyez sur Aperçu avant impr.

6 Confirmez l'image sur l'écran d'aperçu avant impression.

#### REMARQUE

- Appuyez sur l'écran pour masquer ou afficher les boutons de fonction.
- Appuyez sur < ou > pour afficher la page précédente ou suivante.

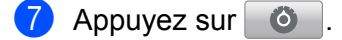

Vérifiez que votre appareil Brother est sélectionné. L'appareil sélectionné pour la connexion Wi-Fi s'affiche sous Imprimante. L'appareil sélectionné pour la connexion Bluetooth s'affiche sous Imprimante Bluetooth.

Effectuez l'une des actions suivantes :

- Si votre appareil Brother est sélectionné, passez à l'étape <sup>(0)</sup>.
- Si un appareil différent est sélectionné ou si le message Aucun périph. sélec. est affiché, vérifiez que votre appareil Brother est sous tension puis appuyez sur Imprimante ou Imprimante Bluetooth. Passez à l'étape <sup>(G)</sup>.

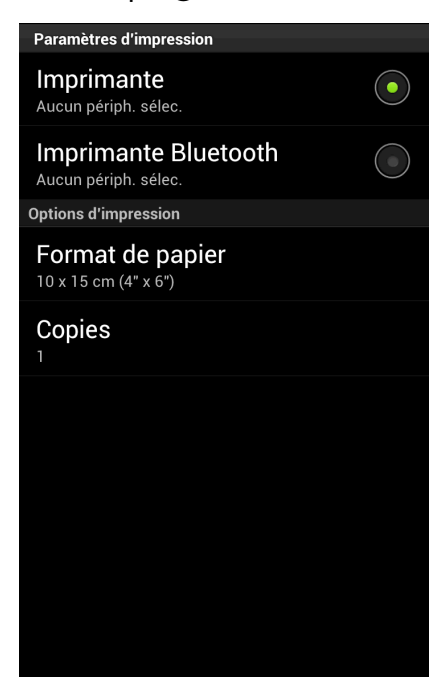

9 La liste des appareils disponibles s'affiche. Appuyez sur le nom de votre appareil dans la liste.

Effectuez l'une des actions suivantes :

- Pour modifier d'autres paramètres d'impression, voir Paramètres d'impression >> page 20. Une fois les paramètres modifiés, passez à l'étape ①.
- Si vous ne voulez pas modifier d'autres paramètres, appuyez sur le bouton Retour et passez à l'étape 1.

Effectuez l'une des actions suivantes :

- Appuyez sur **Imprimer** pour imprimer la page affichée.
- Appuyez sur Impr. tout pour imprimer toutes les pages.

L'appareil commence à imprimer.

#### Suppression de l'historique de navigation

Vous pouvez supprimer l'historique de navigation.

1 Appuyez sur 📘

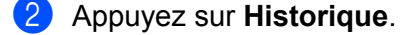

- 3 Effectuez l'une des actions suivantes :
  - Pour supprimer un historique de navigation, appuyez sur l'entrée désirée et maintenez votre pression jusqu'à ce que la fenêtre contextuelle s'affiche.

Un message vous invite à confirmer la suppression de l'historique de navigation.

Appuyez sur **OK**.

L'historique de navigation est effacé.

Pour supprimer tout l'historique de navigation, appuyez sur le bouton Menu, puis sur Effacer historique.

Un message vous invite à confirmer la suppression de l'historique de navigation.

Appuyez sur **OK**.

L'historique de navigation est entièrement effacé.

#### REMARQUE

Si vous supprimez l'historique de navigation, il n'est plus disponible lorsque vous utiliserez d'autres navigateurs Web.

### Impression de courriers électroniques

Vous pouvez utiliser Brother iPrint&Scan pour afficher et imprimer des courriers électroniques à partir de votre compte Gmail<sup>™</sup> (compte Google). Pour imprimer des courriers électroniques, vous devez configurer votre appareil mobile de manière à ce qu'il puisse accéder au compte Gmail<sup>™</sup> (compte Google).

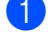

Ouvrez l'application de lancement sur l'appareil mobile.

Appuyez sur l'icône Brother iPrint&Scan.

#### REMARQUE

Lorsque le contrat de licence s'affiche, lisez-le attentivement puis acceptez les termes du contrat.

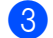

#### Appuyez sur Imprimer e-mail.

Si votre appareil mobile a été configuré pour plusieurs comptes Gmail™ (comptes Google), choisissez le compte auquel vous souhaitez accéder.

4 La liste des courriers électroniques s'affiche. Choisissez le courrier électronique à imprimer.

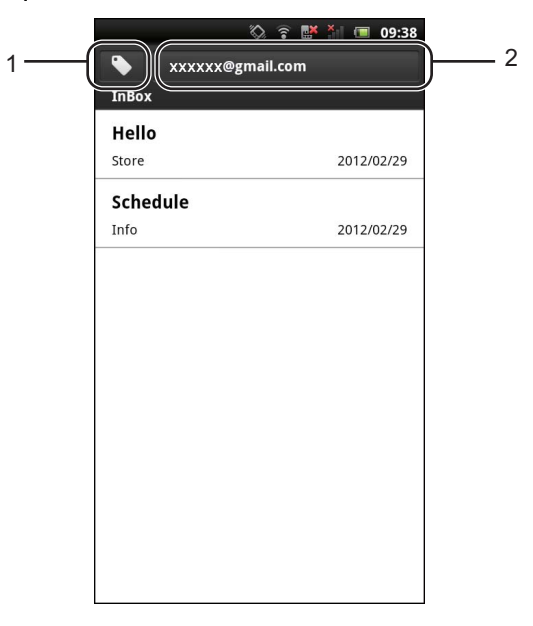

#### 1 Bouton Étiquette

Appuyez sur ce bouton pour afficher d'autres messages d'étiquette.

2 Bouton Compte

Appuyez sur ce bouton pour modifier le compte.

5 Le courrier électronique s'affiche. Appuyez sur **Aperçu avant impr.** 

6 Confirmez l'image sur l'écran d'aperçu avant impression.

#### REMARQUE

- Appuyez sur l'écran pour masquer ou afficher les boutons de fonction.
- Appuyez sur  $\langle ou \rangle$  pour afficher la page précédente ou suivante.

7 Appuyez sur 🙆 .

Vérifiez que votre appareil Brother est sélectionné. L'appareil sélectionné pour la connexion Wi-Fi s'affiche sous Imprimante. L'appareil sélectionné pour la connexion Bluetooth s'affiche sous Imprimante Bluetooth.

Effectuez l'une des actions suivantes :

- Si votre appareil Brother est sélectionné, passez à l'étape **()**.
- Si un appareil différent est sélectionné ou si le message Aucun périph. sélec. est affiché, vérifiez que votre appareil Brother est sous tension puis appuyez sur Imprimante ou Imprimante Bluetooth. Passez à l'étape <sup>(9)</sup>.

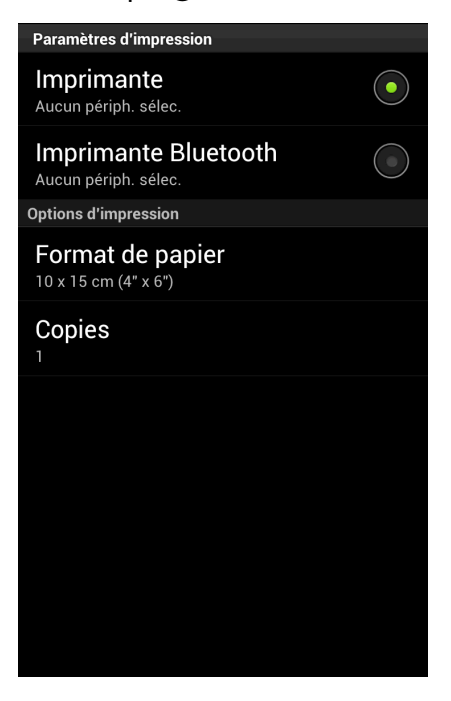

- 9 La liste des appareils disponibles s'affiche. Appuyez sur le nom de votre appareil dans la liste.
  - Effectuez l'une des actions suivantes :
    - Pour modifier d'autres paramètres d'impression, voir Paramètres d'impression >> page 20. Une fois les paramètres modifiés, passez à l'étape 1.
    - Si vous ne voulez pas modifier d'autres paramètres, appuyez sur le bouton Retour et passez à l'étape 1.

#### 1 Appuyez sur Imprimer.

L'appareil commence à imprimer.

### Impression à partir d'autres applications

Les documents peuvent aussi être imprimés à partir d'autres applications installées sur votre appareil mobile à l'aide de Brother iPrint&Scan. Par exemple, vous pouvez imprimer des photos jointes à un courrier électronique à partir de votre appareil mobile.

#### Impression de photos ou de documents

Les formats de fichiers suivants sont pris en charge :

- PDF
- Microsoft<sup>®</sup> Word (DOC/DOCX)

Impression

- Microsoft<sup>®</sup> Excel<sup>®</sup> (XLS/XLSX)
- Microsoft<sup>®</sup> PowerPoint<sup>®</sup> (PPT/PPTX)
- Texte
- Images (JPEG/PNG/GIF/BMP)

#### REMARQUE

- Vous ne pouvez pas imprimer les documents protégés par mot de passe.
- Certains fichiers PDF cryptés ne peuvent pas être imprimés.
- Lorsque vous imprimez un fichier PDF qui emploie des polices non intégrées au fichier, il se peut que des caractères soient remplacés par des caractères dans une autre police ou qu'ils soient brouillés.
- Lorsque vous imprimez un fichier PDF contenant des objets transparents, les paramètres de transparence seront ignorés et le fichier sera imprimé en désactivant ce paramètre.
- Utilisez l'application souhaitée pour sélectionner le fichier à imprimer, puis partagez le fichier avec Brother iPrint&Scan. Par exemple, dans certaines applications, vous pouvez partager le fichier en appuyant sur l'icône de partage (\*). Si la liste des applications s'affiche, sélectionnez Brother iPrint&Scan.

#### REMARQUE

- Lorsque le contrat de licence s'affiche, lisez-le attentivement puis acceptez les termes du contrat.
- Si le texte contient des URL, la page Web correspondant à une URL ou un écran d'aperçu du texte apparaît. Appuyez sur Aperçu avant impr. et passez à l'étape 2.
- 2 Un aperçu avant impression s'affiche. Confirmez l'image sur l'écran d'aperçu avant impression. **REMARQUE**
- Appuyez sur l'écran pour masquer ou afficher les boutons de fonction.
- Appuyez sur  $\langle ou \rangle$  pour afficher la page précédente ou suivante.
- Lorsque vous imprimez des fichiers Microsoft<sup>®</sup> Excel<sup>®</sup>, vous pouvez configurer le paramètre de manière à imprimer chaque feuille de calcul sur une seule page en appuyant sur
- Appuyez sur o.
- Vérifiez que votre appareil Brother est sélectionné. L'appareil sélectionné pour la connexion Wi-Fi s'affiche sous Imprimante. L'appareil sélectionné pour la connexion Bluetooth s'affiche sous Imprimante Bluetooth.

Effectuez l'une des actions suivantes :

Si votre appareil Brother est sélectionné, passez à l'étape 6.

Si un appareil différent est sélectionné ou si le message Aucun périph. sélec. est affiché, vérifiez que votre appareil Brother est sous tension puis appuyez sur Imprimante ou Imprimante Bluetooth. Passez à l'étape 6.

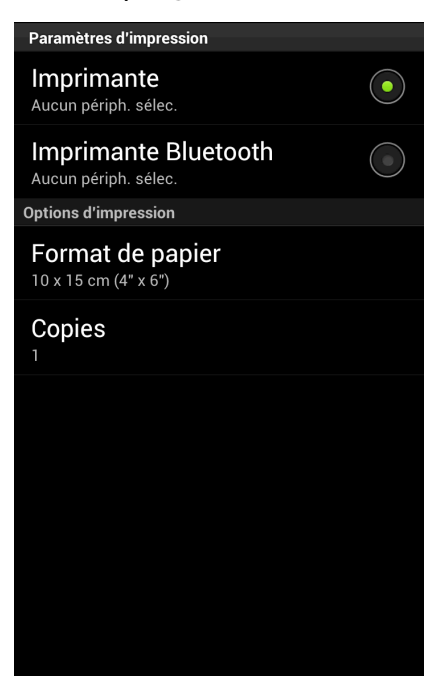

- 5 La liste des appareils disponibles s'affiche. Appuyez sur le nom de votre appareil dans la liste.
- 6 Effectuez l'une des actions suivantes :
  - Pour modifier d'autres paramètres d'impression, voir Paramètres d'impression >> page 20. Une fois les paramètres modifiés, passez à l'étape 1.
  - Si vous ne voulez pas modifier d'autres paramètres, appuyez sur le bouton Retour et passez à l'étape .
- 7 Effectuez l'une des actions suivantes :
  - Pour imprimer un document PDF, Microsoft<sup>®</sup> Office ou texte, appuyez sur Imprimer pour imprimer la page affichée, ou appuyez sur Impr. tout pour imprimer toutes les pages du document.
  - Pour imprimer des photos, appuyez sur **Imprimer**.

L'appareil commence à imprimer.

#### Impression de pages Web

Vous pouvez imprimer des pages Web à partir d'autres navigateurs Web.

Utilisez le navigateur Web souhaité pour sélectionner la page Web à imprimer, puis partagez la page avec Brother iPrint&Scan. Par exemple, dans certaines applications, vous pouvez partager la page en appuyant sur le bouton Menu, puis en appuyant sur **Plus**, **Partager la page**. Si la liste des applications s'affiche, sélectionnez Brother iPrint&Scan.

#### REMARQUE

Lorsque le contrat de licence s'affiche, lisez-le attentivement puis acceptez les termes du contrat.

2 La page Web s'affiche. Appuyez sur Aperçu avant impr.

3 Un aperçu avant impression s'affiche. Confirmez l'image sur l'écran d'aperçu avant impression.

#### REMARQUE

- Appuyez sur l'écran pour masquer ou afficher les boutons de fonction.
- Appuyez sur < ou > pour afficher la page précédente ou suivante.
- 4 Appuyez sur 🙆 .
- 5 Vérifiez que votre appareil Brother est sélectionné. L'appareil sélectionné pour la connexion Wi-Fi s'affiche sous Imprimante. L'appareil sélectionné pour la connexion Bluetooth s'affiche sous Imprimante Bluetooth.

Effectuez l'une des actions suivantes :

Si votre appareil Brother est sélectionné, passez à l'étape 1.

Si un appareil différent est sélectionné ou si le message Aucun périph. sélec. est affiché, vérifiez que votre appareil Brother est sous tension puis appuyez sur Imprimante ou Imprimante Bluetooth. Passez à l'étape 6.

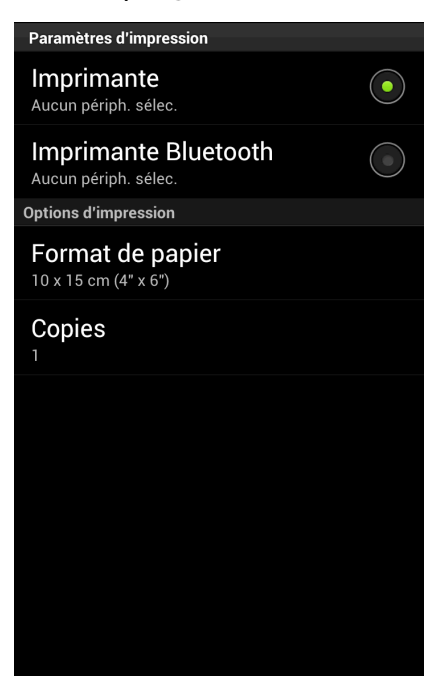

- 6 La liste des appareils disponibles s'affiche. Appuyez sur le nom de votre appareil dans la liste.
- 7 Effectuez l'une des actions suivantes :
  - Pour modifier d'autres paramètres d'impression, voir Paramètres d'impression >> page 20. Une fois les paramètres modifiés, passez à l'étape 8.
  - Si vous ne voulez pas modifier d'autres paramètres, appuyez sur le bouton Retour et passez à l'étape (3).
- 8 Effectuez l'une des actions suivantes :
  - Appuyez sur **Imprimer** pour imprimer la page affichée.
  - Appuyez sur **Impr. tout** pour imprimer toutes les pages.

L'appareil commence à imprimer.

## Paramètres d'impression

Vous pouvez modifier les paramètres suivants lorsque vous imprimez à partir d'un appareil mobile.

- Taille papier
- Type de support
- Copies
- Mise en page
- Couleur/Mono
- Recto-verso
- Densité
- Mode d'alimentation

#### REMARQUE

Seuls les paramètres pouvant être modifiés sont affichés.

- 1 Sur l'écran Paramètres d'impression, appuyez sur l'option que vous voulez modifier.
- Choisissez une option.
   Si vous voulez modifier d'autres options, répétez les étapes 1 et 2.
- 3 Appuyez sur le bouton Retour.

#### REMARQUE

Lorsque vous imprimez des photos

#### (modèles à jet d'encre)

Les photos sont imprimées sans bordure ; si le rapport hauteur/largeur des photos diffère de celui du papier, les photos sont agrandies de façon à ce qu'il n'y ait aucune marge sur les photos imprimées. Dans ce cas, la partie de la photo qui dépasse du format du papier est coupée et ne sera pas imprimée.

#### (modèles laser)

Les photos sont imprimées avec bordure ; si le rapport hauteur/largeur des photos diffère de celui du papier, les photos sont réduites ou agrandies de façon à ce que la totalité de l'image soit imprimée.

• Les documents, les pages Web et les courriers électroniques sont imprimés avec des bordures.

3

# Numérisation

## Numérisation de documents

#### Numérisation directe vers la carte mémoire de votre appareil mobile

Vérifiez qu'il y a assez de place disponible sur la carte mémoire de votre appareil mobile.

- 1 Vérifiez que la carte mémoire est bien insérée dans l'appareil mobile.
- 2 Chargez le document sur votre appareil Brother.
- 3 Ouvrez l'application de lancement sur l'appareil mobile.
- 4 Appuyez sur l'icône Brother iPrint&Scan.

#### REMARQUE

Lorsque le contrat de licence s'affiche, lisez-le attentivement puis acceptez les termes du contrat.

- 5 Appuyez sur **Numérisation**.
- 6 Appuyez sur 🙆 .

7 Vérifiez que votre appareil Brother est sélectionné. Effectuez l'une des actions suivantes :

- Si votre appareil Brother est sélectionné, passez à l'étape ④.
- Si un appareil différent est sélectionné ou si le message Aucun périph. sélec. est affiché, vérifiez que votre appareil Brother est sous tension puis appuyez sur Scanner. Passez à l'étape <sup>(3)</sup>.

| 🛓 🖨 🔮 🔹 😫 🛜 🖏 🛄 🚮 😰 9<br>Paramètres de numér. | :42 |
|-----------------------------------------------|-----|
| Scanner<br>Aucun périph. sélec.               |     |
| Options de numérisation                       |     |
| Taille de document                            |     |
| Type de numér.                                |     |
|                                               |     |
|                                               |     |
|                                               |     |
|                                               |     |
|                                               |     |

#### Numérisation

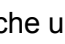

L'application recherche votre réseau et affiche une liste d'appareils disponibles. Appuyez sur le nom de votre appareil dans la liste.

Effectuez l'une des actions suivantes :

- Pour modifier d'autres paramètres de numérisation, voir Paramètres de numérisation >> page 26. Une fois les paramètres modifiés, passez à l'étape **(D**).
- Si vous ne voulez pas modifier d'autres paramètres, appuyez sur le bouton Retour et passez à l'étape 🛈.

#### Appuyez sur Numériser.

L'appareil commence à numériser le document. L'image numérisée s'affiche ensuite sur l'écran. Confirmez l'image numérisée.

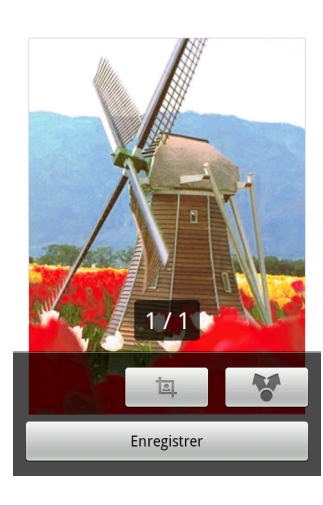

#### 🕅 🖹 🔮 🏥 🐉 🛱 🛆 📊 💶 02:13

#### REMARQUE

- Appuyez sur l'écran pour masquer ou afficher les boutons de fonction.
- pour afficher la page précédente ou suivante. Appuyez sur ou

Effectuez l'une des actions suivantes :

- Pour rogner l'image numérisée, appuyez sur pais passez à l'étape (2).
- Si vous ne souhaitez pas rogner l'image numérisée, passez à l'étape ().
- 12 La partie à l'intérieur de la zone sélectionnée sera conservée.
  - Pour changer la taille de la zone sélectionnée, faites glisser les bords de la zone.
  - Pour déplacer la position de la zone sélectionnée, appuyez à l'intérieur de la zone et déplacez-la. Lorsque vous avez terminé, appuyez sur Terminé.
- (13) Confirmez l'image rognée. Pour recommencer et sélectionner à nouveau la taille de la zone sélectionnée, appuyez sur 😐 et revenez à l'étape 😰.

#### Numérisation

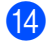

#### 14 Appuyez sur Enregistrer.

15 Choisissez le format de fichier (JPEG ou PDF) utilisé pour le fichier enregistré. L'image numérisée sera enregistrée sur la carte mémoire dans le format de fichier spécifié.

#### REMARQUE

- Si vous choisissez « JPEG », chaque page est enregistrée dans un fichier distinct. Si vous choisissez « PDF », toutes les pages du document sont enregistrées dans un seul fichier.
- Les noms de fichier sont automatiquement créés en fonction de la date et de l'heure actuelle. Par exemple, la première image numérisée à 22:33 et 55 secondes le 1<sup>er</sup> juillet 2011 serait nommée Scan07012011223355 001.jpg. Veuillez noter que le paramètre régional détermine aussi le format de date du nom de fichier (un nombre séquentiel peut ne pas être inclus dans le nom de fichier).
- Les images numérisées sont enregistrées dans le dossier suivant de la carte mémoire : /sdcard/Brother/ scan.

#### Ouverture d'images numérisées dans d'autres applications

Les photos et les documents numérisés avec votre appareil Brother peuvent être ouvertes avec d'autres applications. Par exemple, si une application de messagerie prenant en charge les fichiers JPEG et PDF est installée sur votre appareil mobile, vous pourrez joindre des images numérisées à des courriers électroniques et les envoyer à l'aide de votre appareil mobile en sélectionnant l'application de messagerie.

- 1) Vérifiez que la carte mémoire est bien insérée dans l'appareil mobile.
- 2) Chargez le document sur votre appareil Brother.
- 3 Ouvrez l'application de lancement sur l'appareil mobile.
- 4 Appuyez sur l'icône Brother iPrint&Scan.

#### REMARQUE

Lorsque le contrat de licence s'affiche, lisez-le attentivement puis acceptez les termes du contrat.

- 5 Appuyez sur **Numérisation**.
- 6 Appuyez sur 🛛 🙆
- 7 Vérifiez que votre appareil Brother est sélectionné. Effectuez l'une des actions suivantes :
  - Si votre appareil Brother est sélectionné, passez à l'étape 9.

Si un appareil différent est sélectionné ou si le message Aucun périph. sélec. est affiché, vérifiez que votre appareil Brother est sous tension puis appuyez sur Scanner. Passez à l'étape <sup>(3)</sup>.

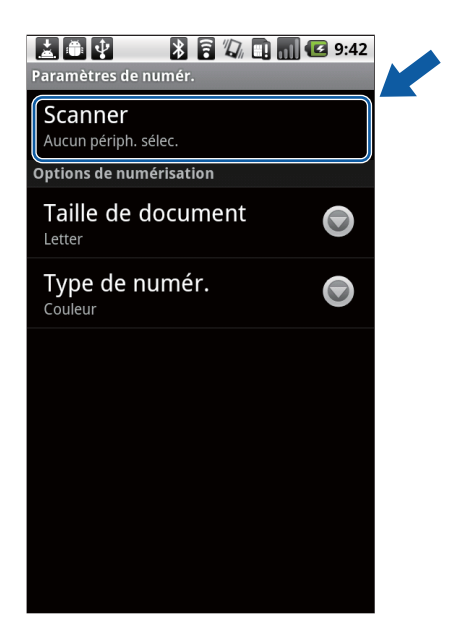

- 8 L'application recherche votre réseau et affiche une liste d'appareils disponibles. Appuyez sur le nom de votre appareil dans la liste.
- 9 Effectuez l'une des actions suivantes :
  - Pour modifier d'autres paramètres de numérisation, voir *Paramètres de numérisation* >> page 26. Une fois les paramètres modifiés, passez à l'étape
  - Si vous ne voulez pas modifier d'autres paramètres, appuyez sur le bouton Retour et passez à l'étape ①.

#### 10 Appuyez sur **Numériser**.

L'appareil commence à numériser le document. L'image numérisée s'affiche ensuite sur l'écran. Confirmez l'image numérisée.

🖂 🖻 🛓 😲 🌐 🚯 🛜 🛆 📊 📧 02:13

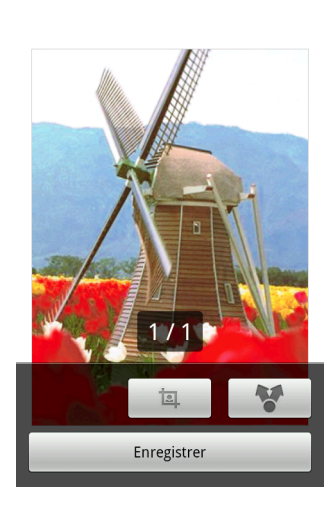

#### REMARQUE

- Appuyez sur l'écran pour masquer ou afficher les boutons de fonction.
- Appuyez sur < ou 🔰 pour afficher la page précédente ou suivante.

11 Effectuez l'une des actions suivantes :

- Pour rogner l'image numérisée, appuyez sur , puis passez à l'étape 2.
- Si vous ne souhaitez pas rogner l'image numérisée, passez à l'étape ().
- 12 La partie à l'intérieur de la zone sélectionnée sera conservée.
  - Pour changer la taille de la zone sélectionnée, faites glisser les bords de la zone.
  - Pour déplacer la position de la zone sélectionnée, appuyez à l'intérieur de la zone et déplacez-la. Lorsque vous avez terminé, appuyez sur **Terminé**.
- Confirmez l'image rognée. Pour recommencer et sélectionner à nouveau la taille de la zone sélectionnée, appuyez sur \_\_\_\_\_ et revenez à l'étape
- 1 Appuyez sur 🛛 😵 🔶
- 15 Choisissez le format (JPEG ou PDF) utilisé pour le fichier que vous voulez ouvrir.
- Une liste d'applications capables d'ouvrir le fichier s'affiche. Appuyez sur l'application souhaitée. Pour plus d'informations sur l'utilisation de l'application, consultez le guide d'utilisation de celle-ci.

#### REMARQUE

Les noms de fichier sont automatiquement créés en fonction de la date et de l'heure actuelle. Par exemple, la première image numérisée à 22:33 et 55 secondes le 1<sup>er</sup> juillet 2011 serait nommée Scan07012011223355\_001.jpg. Veuillez noter que le paramètre régional détermine aussi le format de date du nom de fichier (un nombre séguentiel peut ne pas être inclus dans le nom de fichier).

## Paramètres de numérisation

Vous pouvez modifier les paramètres de numérisation suivants lorsque vous utilisez votre appareil mobile pour numériser.

- Taille document
- Type de numérisation
- Recto-verso <sup>1</sup>
- S'affiche uniquement lorsque votre appareil prend en charge la numérisation recto-verso.

#### REMARQUE

1

Seuls les paramètres pouvant être modifiés sont affichés.

- 1 Sur l'écran Paramètres de numér., appuyez sur l'option de numérisation que vous voulez modifier.
- 3 Appuyez sur le bouton Retour.

# **Section II**

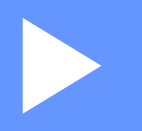

# **Pour les appareils iOS**

| Introduction | 28 |
|--------------|----|
| Impression   | 32 |
| Numérisation | 58 |

4

# Introduction

## **Présentation**

Brother iPrint&Scan vous permet d'utiliser les fonctions de votre appareil Brother directement depuis votre iPhone, iPod touch et iPad.

Brother iPrint&Scan prend en charge les fonctions suivantes :

Impression

Même si votre appareil n'est pas raccordé à votre ordinateur, vous pouvez imprimer des photos, des documents et des pages Web directement depuis votre appareil mobile (voir *Impression* ➤> page 32).

Numérisation

Les photos et les documents numérisés avec votre appareil Brother peuvent être enregistrés directement sur l'album photo de votre appareil mobile, être joints à des courriers électroniques envoyés de votre appareil mobile, être enregistrés directement sur iCloud ou être ouverts avec d'autres applications dans votre appareil mobile (voir *Numérisation* **>>** page 58).

#### REMARQUE

- Pour obtenir une liste des modèles pris en charge par Brother iPrint&Scan, veuillez consulter le site Web de Brother à la page <u>http://www.brother.com/apps/iphone/</u>.
- Si votre appareil n'est pas équipé d'une imprimante ou d'un scanner, vous ne pourrez pas utiliser les fonctions d'impression ou de numérisation de Brother iPrint&Scan.

# Configuration matérielle requise

#### Appareils et systèmes d'exploitation pris en charge

Pour plus d'informations sur les appareils et les systèmes d'exploitation pris en charge, reportez-vous à la page Web Brother iPrint&Scan dans App Store.

#### **Connexion des appareils**

Pour utiliser Brother iPrint&Scan, connectez votre appareil mobile à votre appareil Brother à l'aide d'une des méthodes de connexion suivantes :

Wi-Fi

■ Wi-Fi Direct<sup>™</sup> (appareils Brother pris en charge uniquement)

Pour configurer votre appareil mobile pour une connexion Wi-Fi, veuillez consulter le guide d'utilisation de votre appareil mobile. Vous trouverez un lien vers le guide d'utilisation de votre appareil mobile dans le dossier Signets de Safari.

#### REMARQUE

Selon votre appareil Brother, les méthodes de connexion prises en charge peuvent varier.

#### Connexion Wi-Fi

Brother iPrint&Scan prend en charge les connexions sans fil qui utilisent le mode infrastructure ou le mode ad-hoc.

Pour configurer votre appareil Brother pour une connexion Wi-Fi, veuillez consulter le Guide d'installation rapide et le Guide utilisateur - Réseau de votre appareil.

Mode ad-hoc

Connectez votre appareil mobile à votre appareil Brother sans point d'accès ou routeur sans fil.

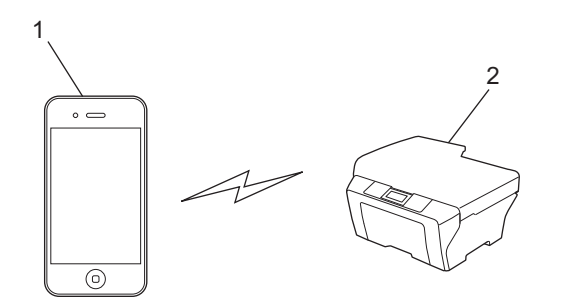

- 1 Appareil mobile
- 2 Appareil réseau sans fil (votre appareil)

Introduction

Mode Infrastructure

Connectez votre appareil mobile à votre appareil Brother via un point d'accès ou un routeur sans fil.

• Lorsque l'appareil Brother est connecté au point d'accès/routeur sans fil par Wi-Fi :

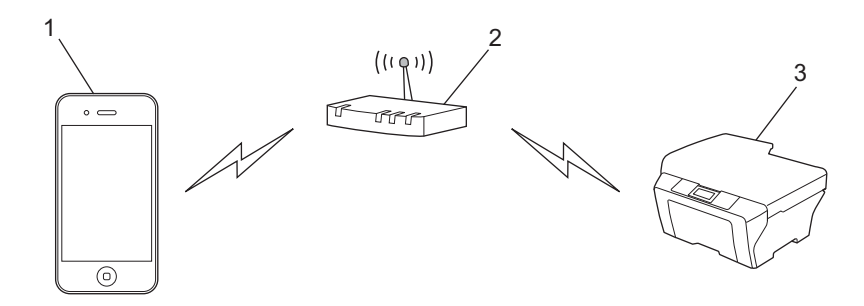

- 1 Appareil mobile
- 2 Point d'accès/routeur sans fil
- 3 Appareil réseau sans fil (votre appareil)
- Lorsque l'appareil Brother est connecté au point d'accès/routeur sans fil à l'aide d'un câble réseau :

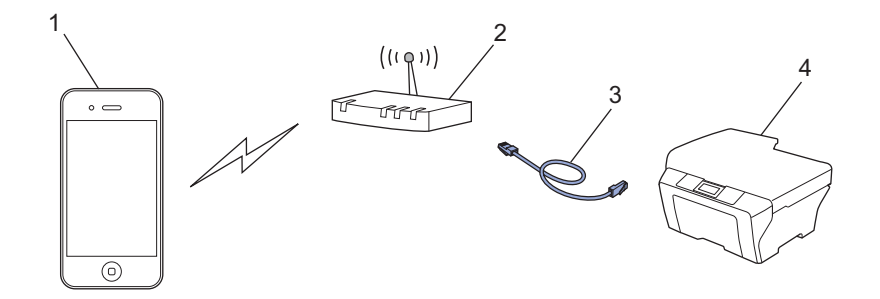

- 1 Appareil mobile
- 2 Point d'accès/routeur sans fil
- 3 Câble réseau
- 4 Appareil réseau (votre appareil)

#### Connexion Wi-Fi Direct™ (appareils Brother pris en charge uniquement)

Connectez votre appareil mobile à votre appareil Brother à l'aide de Wi-Fi Direct<sup>™</sup>. Wi-Fi Direct<sup>™</sup> vous permet de configurer un réseau sans fil sécurisé reliant votre appareil Brother et un appareil mobile sans utiliser un point d'accès.

Introduction

Si votre appareil Brother prend en charge Wi-Fi Direct<sup>™</sup> et que vous souhaitez configurer votre appareil Brother pour un réseau Wi-Fi Direct<sup>™</sup>, téléchargez le Guide Wi-Fi Direct<sup>™</sup> depuis le Brother Solutions Center à l'adresse <u>http://solutions.brother.com/</u>.

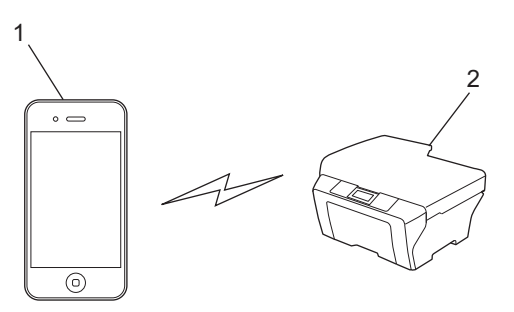

- 1 Appareil mobile
- 2 Votre appareil Brother

# Téléchargement de Brother iPrint&Scan à partir de l'App Store

Vous pouvez télécharger et installer Brother iPrint&Scan à partir de l'App Store. Pour bénéficier de toutes les fonctions prises en charge par Brother iPrint&Scan, veillez à utiliser la dernière version.

Pour télécharger et installer ou désinstaller Brother iPrint&Scan, veuillez consulter le guide d'utilisation de votre appareil mobile. Vous trouverez, par défaut, dans le dossier des favoris du navigateur Safari un lien vers le guide d'utilisation de votre appareil mobile. Vous pourrez consulter ce guide sur le site Web d'Apple.

Impression

# Impression de photos à partir de l'album photo de votre appareil mobile

Vous pouvez imprimer des photos stockées dans l'album photo de votre appareil mobile.

#### Pour iPhone et iPod touch

5

- Appuyez sur l'icône Brother iPrint&Scan dans l'écran d'accueil.
   Si l'écran Numérisation s'affiche, passez à la fonction d'impression en appuyant sur Imprimer.
- 2 Appuyez sur **Albums photo**.
- 3 Choisissez l'album photo dans la liste.
- 4 Des vignettes des photos de l'album sélectionné s'affichent. Appuyez sur la photo souhaitée.
- 5 Confirmez l'image sur l'écran d'aperçu avant impression.

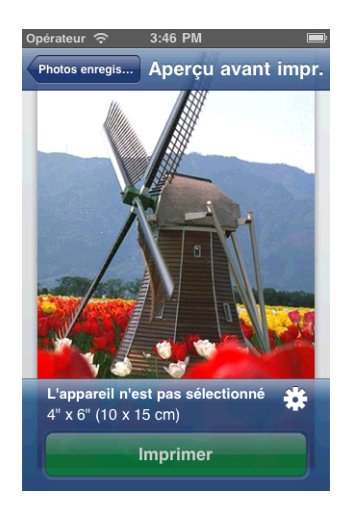

#### REMARQUE

Appuyez sur l'écran pour masquer ou afficher les boutons de fonction.

6 Appuyez sur

L'écran Paramètres d'impression s'affiche.

- Vérifiez que votre appareil Brother est sélectionné. Effectuez l'une des actions suivantes :
  - Si votre appareil Brother est sélectionné, passez à l'étape ⑨.
Si un appareil différent est sélectionné ou si le message L'appareil n'est pas sélectionné est affiché, vérifiez que votre appareil Brother est sous tension, puis appuyez sur le nom d'imprimante affiché ou sur L'appareil n'est pas sélectionné. Passez à l'étape (3).

| 'appareil n'est pa | s sélectionné   |
|--------------------|-----------------|
| Options d'impress  | ion             |
| ormat de papier    | 4" x 6" (10 x ) |
| Copies             | 1 3             |
|                    |                 |
|                    |                 |

8 L'application recherche votre réseau et affiche une liste d'appareils disponibles. Appuyez sur le nom de votre appareil dans la liste.

Appuyez sur Paramètres d'impression.

- 9 Effectuez l'une des actions suivantes :
  - Pour modifier d'autres paramètres d'impression, voir Paramètres d'impression >> page 57. Une fois les paramètres modifiés, passez à l'étape ().
  - Si vous ne souhaitez modifier aucun autre paramètre, appuyez sur OK puis passez à l'étape 0.
- (1) Appuyez sur Imprimer. L'appareil commence à imprimer.

# Pour iPad

- Appuyez sur l'icône Brother iPrint&Scan dans l'écran d'accueil. Si l'écran d'une autre fonction s'affiche, passez à la fonction d'impression de photos en appuyant sur Photo.
- 2 Appuyez sur **Albums photo**.
- 3 Choisissez un album photo dans la liste.
- Des vignettes des photos de l'album sélectionné s'affichent. Appuyez sur la photo souhaitée.

#### Impression

5 Confirmez l'image sur l'écran d'aperçu avant impression.

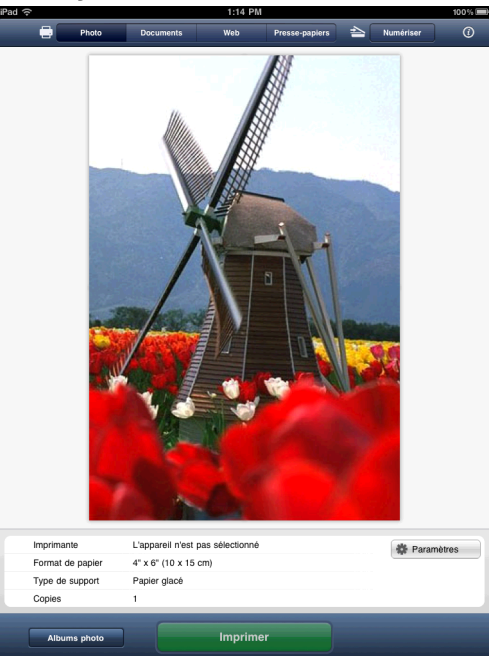

### 6 Appuyez sur **Paramètres**.

L'écran Paramètres d'impression s'affiche.

- Vérifiez que votre appareil Brother est sélectionné. Effectuez l'une des actions suivantes :
  - Si votre appareil Brother est sélectionné, passez à l'étape ④.
  - Si un appareil différent est sélectionné ou si le message L'appareil n'est pas sélectionné est affiché, vérifiez que votre appareil Brother est sous tension, puis appuyez sur le nom d'imprimante affiché ou sur L'appareil n'est pas sélectionné. Passez à l'étape <sup>(3)</sup>.

| mprimante                        |   |
|----------------------------------|---|
| l'appareil n'est pas sélectionné | > |
| Options d'impression             |   |
| Format de papier 4" x 6" (10 x   | > |
| Copies 1                         | > |

8 L'application recherche votre réseau et affiche une liste d'appareils disponibles. Appuyez sur le nom de votre appareil dans la liste.

Appuyez sur Paramètres d'impression.

#### Impression

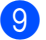

9 Effectuez l'une des actions suivantes :

- Pour modifier d'autres paramètres d'impression, voir *Paramètres d'impression* >> page 57. Une fois les paramètres modifiés, passez à l'étape ().
- Si vous ne voulez modifier aucun autre réglage, appuyez à l'extérieur de l'écran Paramètres d'impression pour fermer l'écran, puis passez à l'étape ().

10 Appuyez sur Imprimer.

L'appareil commence à imprimer.

# Impression à partir de la liste de fichiers de documents

Vous pouvez accéder aux fichiers suivants à partir de la liste de fichiers de documents :

- Fichiers enregistrés sur iCloud à l'aide des fonctions de numérisation de Brother iPrint&Scan
- Fichiers enregistrés sur Brother iPrint&Scan à l'aide du partage de fichiers iTunes
- Fichiers d'autres applications ouverts à l'aide de Brother iPrint&Scan (les 10 derniers fichiers au maximum) (voir Impression de photos ou de documents à partir d'autres applications >> page 52)

Les fichiers aux formats suivants peuvent être affichés dans la liste de fichiers de documents.

- PDF
- Microsoft<sup>®</sup> Word (DOC/DOCX)
- Microsoft<sup>®</sup> Excel<sup>®</sup> (XLS/XLSX)
- Microsoft<sup>®</sup> PowerPoint<sup>®</sup> (PPT/PPTX)
- Texte
- Images (JPEG/PNG/TIFF)

# Pour iPhone et iPod touch

- Appuyez sur l'icône Brother iPrint&Scan dans l'écran d'accueil. Si l'écran Numérisation s'affiche, passez à la fonction d'impression en appuyant sur Imprimer.
- 2 Appuyez sur **Documents**.
- 3 Les dossiers de documents apparaissent. Appuyez sur le dossier contenant le fichier à imprimer.
- 4 La liste de fichiers de documents apparaît. Appuyez sur le fichier à imprimer.
- Pour consulter le reste de la procédure, allez à l'étape 2 dans la section Pour iPhone et iPod touch
   > page 53.

# Pour iPad

- 1 Appuyez sur l'icône Brother iPrint&Scan dans l'écran d'accueil.
- 2 Appuyez sur **Documents**.
- 3 Les dossiers de documents apparaissent. Appuyez sur le dossier contenant le fichier à imprimer.
- 4 La liste de fichiers de documents apparaît. Appuyez sur le fichier à imprimer.
- 5 Pour consulter le reste de la procédure, allez à l'étape ② dans la section Pour iPad ➤➤ page 54.

# Impression à partir d'un navigateur Web

# Pour iPhone et iPod touch

### Impression de pages Web

Vous pouvez imprimer directement des pages Web à l'aide du navigateur Web installé dans Brother iPrint&Scan.

Appuyez sur l'icône Brother iPrint&Scan dans l'écran d'accueil.
 Si l'écran Numérisation s'affiche, passez à la fonction d'impression en appuyant sur Imprimer.

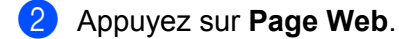

Le navigateur Web s'affiche.

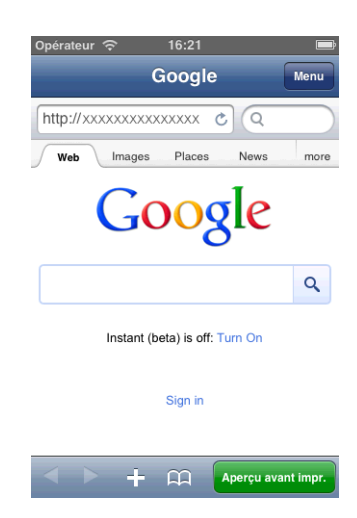

Vous pouvez afficher une page Web d'une des façons suivantes :

Saisie directe de l'URL

Appuyez sur la zone d'adresse, puis entrez l'URL de la page Web que vous voulez afficher.

- Appuyez sur **Accéder**, puis passez à l'étape **4**.
- Recherche d'un mot-clé

Appuyez sur 🔍

L'écran de recherche s'affiche.

Dans la zone de texte, entrez les mots-clés à rechercher.

Appuyez sur Rechercher.

Les résultats de la recherche s'affichent dans le navigateur Web.

Appuyez sur la page Web à afficher, puis passez à l'étape 4.

Utilisation d'un signet

Si vous avez déjà ajouté un signet à la page Web, appuyez sur 📖

#### Impression

Appuyez sur le signet de la page Web à afficher, puis passez à l'étape 4.

Utilisation de l'historique

Si vous avez affiché précédemment une page Web, appuyez sur

Appuyez sur **Historique**, puis sur la page Web à afficher.

Passez à l'étape 4.

### **REMARQUE**

Les signets et l'historique de navigation d'autres navigateurs Web de votre appareil mobile ne sont pas disponibles.

4 La page Web s'affiche.

Appuyez sur Aperçu avant impr.

### REMARQUE

Pour ajouter un signet à la page Web, voir *Ajout d'un signet à une page Web* ➤> page 39.

5 Selon la page Web, une vignette de la page s'affiche.

Les pages cochées seront imprimées. Si vous ne voulez pas imprimer une page spécifique, appuyez sur la page et enlevez la coche.

Appuyez sur **OK**.

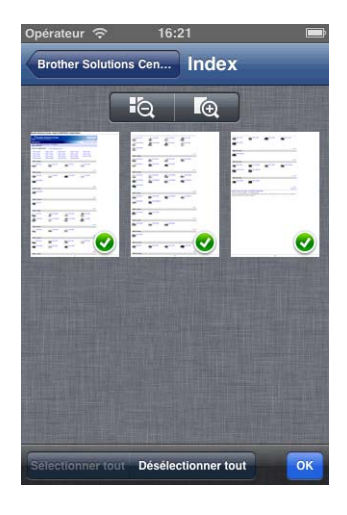

### REMARQUE

- Pour sélectionner ou désélectionner toutes les pages, appuyez sur Sélectionner tout ou sur Désélectionner tout.
- Vous pouvez agrandir ou réduire les vignettes en appuyant respectivement sur log ou sur log.

6 Confirmez l'image sur l'écran d'aperçu avant impression.

# REMARQUE

- Appuyez sur l'écran pour masquer ou afficher les boutons de fonction.
- Effleurez l'écran vers la gauche ou vers la droite pour afficher la page précédente ou suivante.

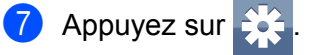

L'écran Paramètres d'impression s'affiche.

- 8 Vérifiez que votre appareil Brother est sélectionné. Effectuez l'une des actions suivantes :
  - Si votre appareil Brother est sélectionné, passez à l'étape **()**.
  - Si un appareil différent est sélectionné ou si le message L'appareil n'est pas sélectionné est affiché. vérifiez que votre appareil Brother est sous tension, puis appuyez sur le nom d'imprimante affiché ou sur L'appareil n'est pas sélectionné. Passez à l'étape ().

| L'appareil n'est p | as sélectionné > |
|--------------------|------------------|
| Options d'impres   | sion             |
| Format de papier   | 4" x 6" (10 x >  |
| Copies             | 1 >              |
|                    |                  |
|                    |                  |

9 L'application recherche votre réseau et affiche une liste d'appareils disponibles. Appuyez sur le nom de votre appareil dans la liste.

Appuyez sur Paramètres d'impression.

- Effectuez l'une des actions suivantes :
  - Pour modifier d'autres paramètres d'impression, voir Paramètres d'impression >> page 57. Une fois les paramètres modifiés, passez à l'étape 1.
  - Si vous ne souhaitez modifier aucun autre paramètre, appuyez sur OK puis passez à l'étape 1.

Appuyez sur Imprimer.

L'appareil commence à imprimer.

### Ajout d'un signet à une page Web

Si vous ajoutez un signet à votre page Web favorite, vous pouvez accéder à cette page en appuyant simplement sur ce signet.

Impression

1 Lorsque la page Web à laquelle vous voulez ajouter un signet est affichée, appuyez sur

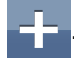

2 Appuyez sur **Enregistrer**.

| Opér | ateu   | হি া   |       | 16    | :21   |     |    |        | Ē    |
|------|--------|--------|-------|-------|-------|-----|----|--------|------|
| Anr  | nuler  |        | Ajo   | oute  | r fav | ori | En | regist | trer |
|      |        |        |       |       |       |     |    |        |      |
| Br   | roth   | er So  | oluti | ons   | Cent  | ter |    | 6      |      |
| -    | -      |        |       |       |       |     |    | 4      |      |
| ht   | tp://s | olutio | ons.b | rothe | er.co | m/  |    |        |      |
|      |        |        |       |       |       |     |    |        |      |
|      |        |        |       |       |       |     |    |        |      |
| Δ    | z      | E      | B     | т     | Y     | U   |    | 0      | Р    |
|      |        |        | _     | -     | -     |     |    |        |      |
| Q    | s      | D      | F     | G     | Н     | J   | κ  | L      | м    |
|      |        |        |       |       |       |     |    |        |      |
| Ŷ    |        | W      | X     | С     | V     | B   | Ν  |        | ×    |
| 123  | ſ#     | •      |       | esp   | ace   |     |    | Term   | iné  |
|      |        |        |       | 2.010 |       |     |    |        |      |

# REMARQUE

Vous pouvez modifier l'intitulé. Toutefois, l'intitulé du signet ne peut pas être vide.

### Modification de signets

Vous pouvez modifier les signets.

1 Appuyez sur

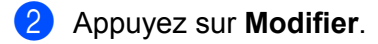

3 Effectuez l'une des actions suivantes :

Pour supprimer un signet, appuyez sur a gauche de l'intitulé, puis appuyez sur Supprimer à droite de cet intitulé.

Passez à l'étape 4.

# **REMARQUE** -

Si vous appuyez à nouveau sur 🤤 avant d'appuyer sur **Supprimer**, l'icône **Supprimer** sera masquée.

Pour modifier l'intitulé, appuyez dessus puis apportez les modifications désirées. Appuyez sur Enregistrer, puis passez à l'étape 4.

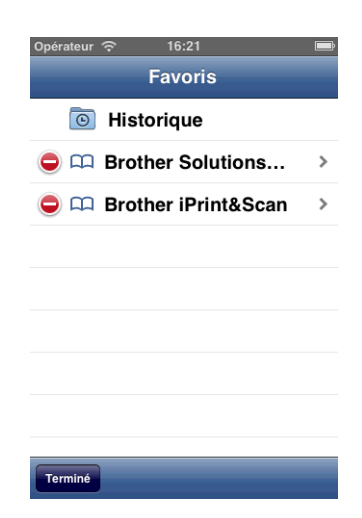

4 Répétez l'étape 
 si vous voulez modifier d'autres signets. Appuyez sur OK.

### Suppression de la totalité de l'historique de navigation

Vous pouvez supprimer l'historique de navigation entier.

### REMARQUE

Si vous supprimez la totalité de l'historique de navigation, il est impossible de sélectionner un seul historique à supprimer.

1 Appuyez sur 📖

2 Appuyez sur **Historique**.

3 Appuyez sur Effacer. Un message vous invite à confirmer la suppression de l'historique de navigation. Appuyez sur Effacer l'historique.
L'historique de navigation est entièrement effacé

L'historique de navigation est entièrement effacé.

# Pour iPad

### Impression de pages Web

Vous pouvez imprimer directement des pages Web à l'aide du navigateur Web installé dans Brother iPrint&Scan.

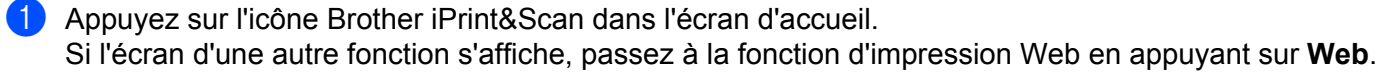

#### Impression

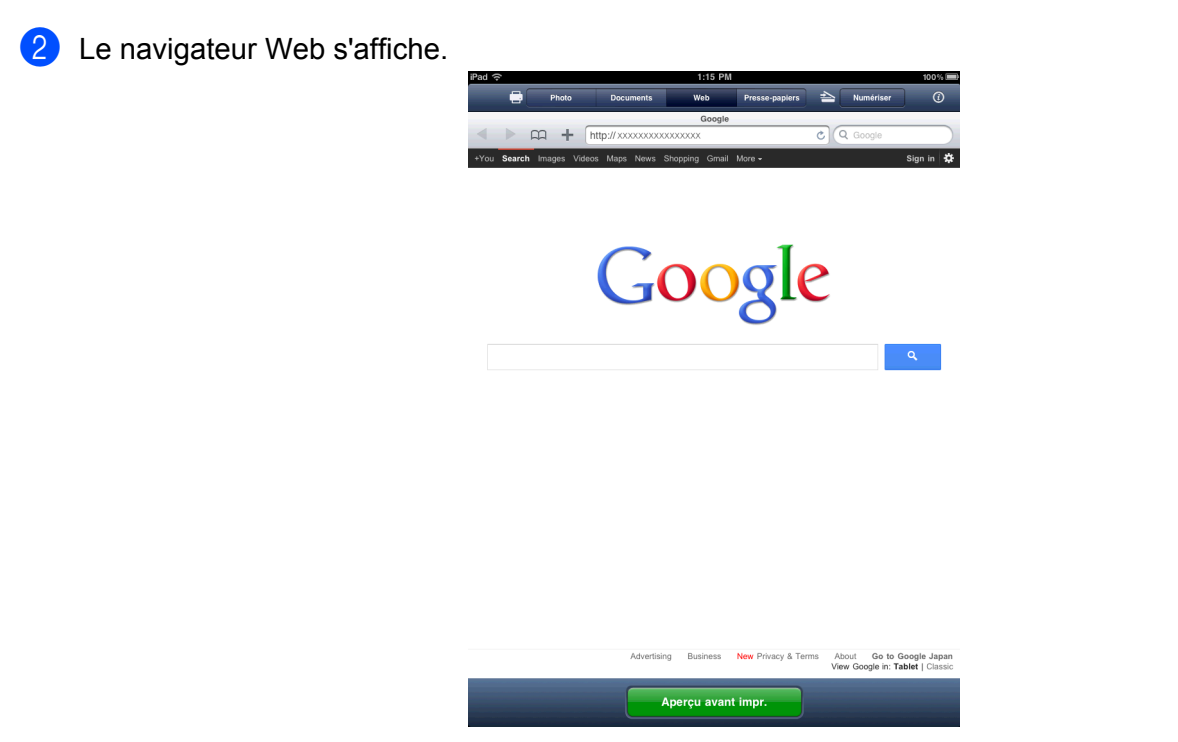

Vous pouvez afficher une page Web d'une des façons suivantes :

Saisie directe de l'URL

Appuyez sur la zone d'adresse, puis entrez l'URL de la page Web que vous voulez afficher.

Appuyez sur **Accéder**, puis passez à l'étape **3**.

Recherche d'un mot-clé

Appuyez sur (Q

Dans la zone de texte, entrez les mots-clés à rechercher.

Appuyez sur Rechercher.

Les résultats de la recherche s'affichent dans le navigateur Web.

Appuyez sur la page Web à afficher, puis passez à l'étape 3.

Utilisation d'un signet

Si vous avez déjà ajouté un signet à la page Web, appuyez sur 📖 .

Appuyez sur le signet de la page Web à afficher, puis passez à l'étape (3).

Utilisation de l'historique

Si vous avez affiché précédemment une page Web, appuyez sur 💢

Appuyez sur **Historique**, puis sur la page Web à afficher.

Passez à l'étape 3.

# REMARQUE

Les signets et l'historique de navigation d'autres navigateurs Web de votre appareil mobile ne sont pas disponibles.

3 La page Web s'affiche. Appuyez sur **Aperçu avant impr.** 

# REMARQUE

Pour ajouter un signet à la page Web, voir Ajout d'un signet à une page Web ➤> page 44.

4 Confirmez l'image sur l'écran d'aperçu avant impression.

Selon la page Web, une vignette de la page s'affiche en haut de l'écran. Pour afficher une page, appuyez sur sa vignette.

Les pages cochées seront imprimées. Si vous ne voulez pas imprimer une page, appuyez sur sa coche pour l'enlever.

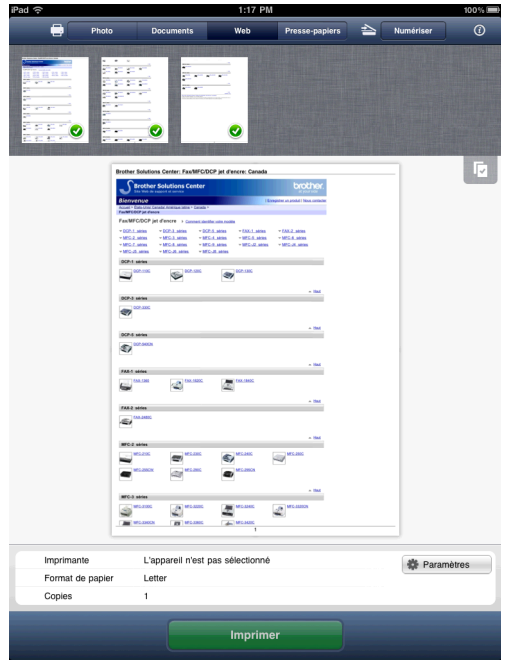

### REMARQUE

Pour sélectionner ou désélectionner toutes les pages, appuyez sur

puis sur Sélectionner tout ou

### sur Désélectionner tout.

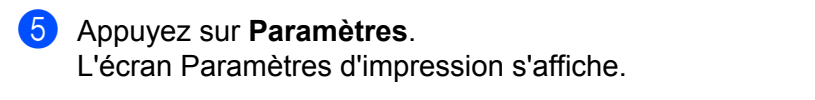

- 6 Vérifiez que votre appareil Brother est sélectionné. Effectuez l'une des actions suivantes :
  - Si votre appareil Brother est sélectionné, passez à l'étape ⑧.

Si un appareil différent est sélectionné ou si le message L'appareil n'est pas sélectionné est affiché, vérifiez que votre appareil Brother est sous tension, puis appuyez sur le nom d'imprimante affiché ou sur L'appareil n'est pas sélectionné. Passez à l'étape 1.

| Paramètres d'impression          |   |     |
|----------------------------------|---|-----|
| Imprimante                       |   |     |
| L'appareil n'est pas sélectionné | > |     |
| Options d'impression             |   | Ί   |
| Format de papier 4" x 6" (10 x   | > | L . |
| Copies 1                         | > | L   |
| Copies 1                         | > |     |
|                                  |   | L . |
|                                  |   | L   |
|                                  |   |     |
|                                  |   |     |

L'application recherche votre réseau et affiche une liste d'appareils disponibles. Appuyez sur le nom de votre appareil dans la liste.

Appuyez sur Paramètres d'impression.

### 8 Effectuez l'une des actions suivantes :

- Pour modifier d'autres paramètres d'impression, voir Paramètres d'impression >> page 57. Une fois les paramètres modifiés, passez à l'étape (g).
- Si vous ne voulez modifier aucun autre réglage, appuyez à l'extérieur de l'écran Paramètres d'impression pour fermer l'écran, puis passez à l'étape (9).
- 9 Appuyez sur **Imprimer**.

L'appareil commence à imprimer.

### Ajout d'un signet à une page Web

Si vous ajoutez un signet à votre page Web favorite, vous pouvez accéder à cette page en appuyant simplement sur ce signet.

1 Lorsque la page Web à laquelle vous voulez ajouter un signet est affichée, appuyez sur 🚽 .

5

#### Impression

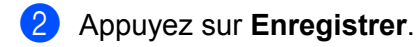

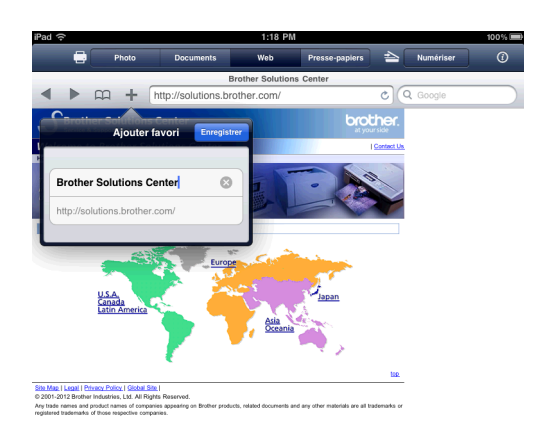

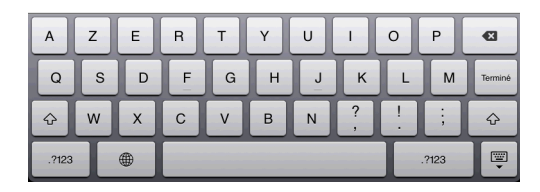

## REMARQUE

Vous pouvez modifier l'intitulé. Toutefois, l'intitulé du signet ne peut pas être vide.

### Modification de signets

Vous pouvez modifier les signets.

- 1 Appuyez sur 📖 .
- 2 Appuyez sur Modifier.
- 3 Effectuez l'une des actions suivantes :
  - Pour supprimer un signet, appuyez sur à gauche de l'intitulé, puis appuyez sur Supprimer à droite de cet intitulé.

Passez à l'étape 4.

### REMARQUE

Si vous appuyez à nouveau sur 🤤 avant d'appuyer sur **Supprimer**, l'icône **Supprimer** sera masquée.

Pour modifier l'intitulé, appuyez dessus puis apportez les modifications désirées. Appuyez sur Enregistrer, puis passez à l'étape 4.

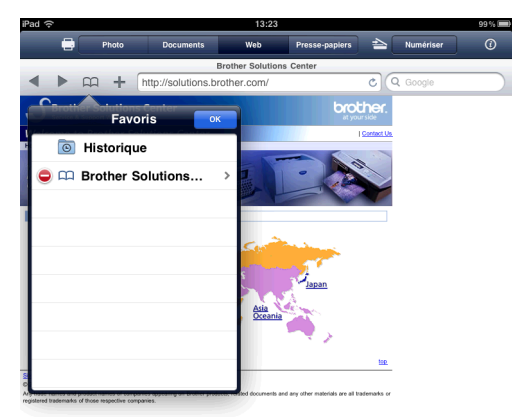

 Répétez l'étape 
 is vous voulez modifier d'autres signets. Appuyez sur OK.

### Suppression de la totalité de l'historique de navigation

Vous pouvez supprimer l'historique de navigation entier.

### REMARQUE

Si vous supprimez la totalité de l'historique de navigation, il est impossible de sélectionner un seul historique à supprimer.

- 1 Appuyez sur
- 2 Appuyez sur **Historique**.
- 3 Appuyez sur Effacer. Un message vous invite à confirmer la suppression de l'historique de navigation. Appuyez sur Effacer l'historique.

L'historique de navigation est entièrement effacé.

# Impression de données à partir du Presse-papiers

Vous pouvez imprimer directement des données (photo, texte et sélections effectuées dans une page Web) qui ont été copiées dans le Presse-papiers par d'autres applications.

# Pour iPhone et iPod touch

1 Utilisez l'application désirée pour copier les données dans le Presse-papiers.

Appuyez sur l'icône Brother iPrint&Scan dans l'écran d'accueil. Si l'écran Numérisation s'affiche, passez à la fonction d'impression en appuyant sur Imprimer.

### Appuyez sur **Presse-papiers**.

Les données du Presse-papiers sont chargées. Effectuez l'une des actions suivantes :

- Pour imprimer des photos, passez à l'étape ⑤ de la section *Pour iPhone et iPod touch* >> page 32.
- Pour imprimer du texte ou une sélection effectuée dans une page Web, passez à l'étape 4.

4 Selon les données, une vignette de la page s'affiche. Les pages cochées seront imprimées. Si vous ne voulez pas imprimer une page spécifique, appuyez sur la page et enlevez la coche. Appuyez sur OK.

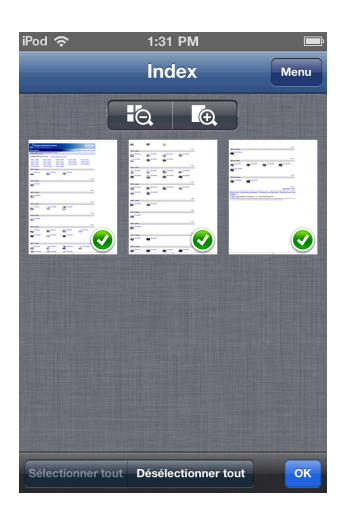

### REMARQUE

- Pour sélectionner ou désélectionner toutes les pages, appuyez sur Sélectionner tout ou sur Désélectionner tout.
- Vous pouvez agrandir ou réduire les vignettes en appuyant respectivement sur 🛛 🗔 ou sur 🛛 🗟 🛛

5 Confirmez l'image sur l'écran d'aperçu avant impression.

### REMARQUE

- Appuyez sur l'écran pour masquer ou afficher les boutons de fonction.
- Effleurez l'écran vers la gauche ou vers la droite pour afficher la page précédente ou suivante.

🌀 Appuyez sur 🔆

L'écran Paramètres d'impression s'affiche.

- Vérifiez que votre appareil Brother est sélectionné. Effectuez l'une des actions suivantes :
  - Si votre appareil Brother est sélectionné, passez à l'étape **9**.

Si un appareil différent est sélectionné ou si le message L'appareil n'est pas sélectionné est affiché, vérifiez que votre appareil Brother est sous tension, puis appuyez sur le nom d'imprimante affiché ou sur L'appareil n'est pas sélectionné. Passez à l'étape (3).

| ptions d'impression           |   |
|-------------------------------|---|
|                               |   |
| ormat de papier 4" x 6" (10 x | > |
| opies                         | > |
|                               |   |

8 L'application recherche votre réseau et affiche une liste d'appareils disponibles. Appuyez sur le nom de votre appareil dans la liste.

Appuyez sur Paramètres d'impression.

- 9 Effectuez l'une des actions suivantes :
  - Pour modifier d'autres paramètres d'impression, voir Paramètres d'impression >> page 57. Une fois les paramètres modifiés, passez à l'étape ().
  - Si vous ne souhaitez modifier aucun autre paramètre, appuyez sur OK puis passez à l'étape 0.
- (1) Appuyez sur Imprimer. L'appareil commence à imprimer.

# Pour iPad

Utilisez l'application désirée pour copier les données dans le Presse-papiers.

2 Appuyez sur l'icône Brother iPrint&Scan dans l'écran d'accueil. Si l'écran d'une autre fonction s'affiche, passez à la fonction d'impression du Presse-papiers en appuyant sur Presse-papiers.

Les données du Presse-papiers sont chargées. Effectuez l'une des actions suivantes :

- Pour imprimer des photos, passez à l'étape ⑤ de la section *Pour iPad* >> page 33.
- Pour imprimer du texte ou une sélection effectuée dans une page Web, passez à l'étape 8.

3 Confirmez l'image sur l'écran d'aperçu avant impression.

Selon les données, une vignette de la page s'affiche en haut de l'écran. Pour afficher une page, appuyez sur sa vignette.

Les pages cochées seront imprimées. Si vous ne voulez pas imprimer une page, appuyez sur sa coche pour l'enlever.

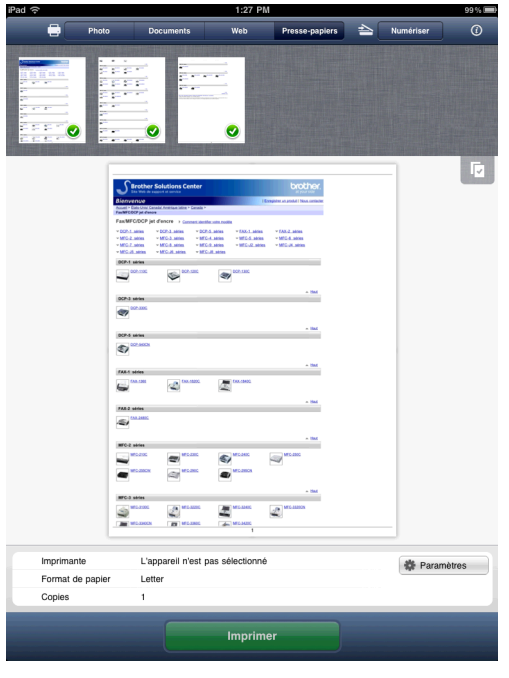

# REMARQUE

Pour sélectionner ou désélectionner toutes les pages, appuyez sur , puis sur Sélectionner tout ou

### sur Désélectionner tout.

### 4 Appuyez sur **Paramètres**.

L'écran Paramètres d'impression s'affiche.

- 5 Vérifiez que votre appareil Brother est sélectionné. Effectuez l'une des actions suivantes :
  - Si votre appareil Brother est sélectionné, passez à l'étape 1.

Si un appareil différent est sélectionné ou si le message L'appareil n'est pas sélectionné est affiché, vérifiez que votre appareil Brother est sous tension, puis appuyez sur le nom d'imprimante affiché ou sur L'appareil n'est pas sélectionné. Passez à l'étape 6.

| Imprimante<br>L'appareil n'est pas sélectionné |   |
|------------------------------------------------|---|
| L'appareil n'est pas sélectionné               |   |
|                                                | > |
| Options d'impression                           |   |
| Format de papier 4" x 6" (10 x                 | > |
| Copies 1                                       | > |

6 L'application recherche votre réseau et affiche une liste d'appareils disponibles. Appuyez sur le nom de votre appareil dans la liste.

Appuyez sur Paramètres d'impression.

### 7 Effectuez l'une des actions suivantes :

- Pour modifier d'autres paramètres d'impression, voir Paramètres d'impression >> page 57. Une fois les paramètres modifiés, passez à l'étape 8.
- Si vous ne voulez modifier aucun autre réglage, appuyez à l'extérieur de l'écran Paramètres d'impression pour fermer l'écran, puis passez à l'étape <sup>(3)</sup>.

### 8 Appuyez sur **Imprimer**.

L'appareil commence à imprimer.

# Impression de photos prises avec Brother iPrint&Scan

Si vous utilisez l'appareil photo intégré de votre iPhone ou iPod touch, vous pouvez prendre des photos avec Brother iPrint&Scan et les imprimer directement.

 Appuyez sur l'icône Brother iPrint&Scan dans l'écran d'accueil. Si l'écran Numérisation s'affiche, passez à la fonction d'impression en appuyant sur Imprimer.
 Appuyez sur App. photo.
 Prenez une photo en appuyant sur <a href="https://www.example.com">www.example.com</a>

La photo s'affiche. Effectuez l'une des actions suivantes :

- Pour imprimer la photo, appuyez sur **Utiliser**, puis passez à l'étape **⑤**.
- Pour reprendre la photo, appuyez sur Recommencer, puis passez à l'étape 3.

# REMARQUE

La photo est automatiquement ajoutée à l'album photo de l'appareil mobile.

5 Confirmez l'image sur l'écran d'aperçu avant impression.

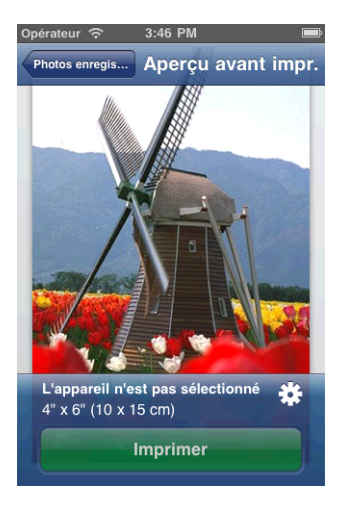

# REMARQUE

Appuyez sur l'écran pour masquer ou afficher les boutons de fonction.

6 Appuyez sur 🗦

L'écran Paramètres d'impression s'affiche.

- Vérifiez que votre appareil Brother est sélectionné. Effectuez l'une des actions suivantes :
  - Si votre appareil Brother est sélectionné, passez à l'étape ④.

Si un appareil différent est sélectionné ou si le message L'appareil n'est pas sélectionné est affiché, vérifiez que votre appareil Brother est sous tension, puis appuyez sur le nom d'imprimante affiché ou sur L'appareil n'est pas sélectionné. Passez à l'étape (3).

| 'appareil n'est pas | s sélectionné > |
|---------------------|-----------------|
| ptions d'impressi   | on              |
| ormat de papier 4   | 4" x 6" (10 x > |
| opies               | 1 >             |
| opies               | 1               |

8 L'application recherche votre réseau et affiche une liste d'appareils disponibles. Appuyez sur le nom de votre appareil dans la liste.

Appuyez sur Paramètres d'impression.

- 9 Effectuez l'une des actions suivantes :
  - Pour modifier d'autres paramètres d'impression, voir Paramètres d'impression >> page 57. Une fois les paramètres modifiés, passez à l'étape ().
  - Si vous ne souhaitez modifier aucun autre paramètre, appuyez sur OK puis passez à l'étape 0.

(1) Appuyez sur Imprimer.

L'appareil commence à imprimer.

# Impression de photos ou de documents à partir d'autres applications

Brother iPrint&Scan peut imprimer des fichiers à partir d'autres applications. Les formats de fichiers suivants sont pris en charge :

PDF

- Microsoft<sup>®</sup> Word (DOC/DOCX)
- Microsoft<sup>®</sup> Excel<sup>®</sup> (XLS/XLSX)
- Microsoft<sup>®</sup> PowerPoint<sup>®</sup> (PPT/PPTX)
- Texte
- Images (JPEG, PNG et TIFF)

# Pour iPhone et iPod touch

- Utilisez l'application souhaitée pour sélectionner le fichier à imprimer, puis ouvrez-le dans Brother iPrint&Scan. Par exemple, si vous affichez un fichier PDF à l'aide de Safari, appuyez sur Ouvrir dans... puis sélectionnez Brother iPrint&Scan dans la liste des applications.
- 2 Selon le fichier, une vignette de la page s'affiche. Les pages cochées seront imprimées. Si vous ne voulez pas imprimer une page spécifique, appuyez sur la page et enlevez la coche. Appuyez sur OK.

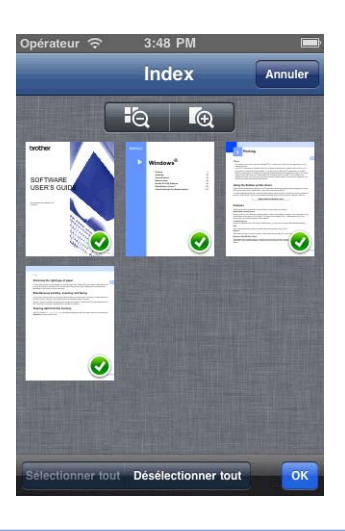

# REMARQUE

- Pour sélectionner ou désélectionner toutes les pages, appuyez sur **Sélectionner tout** ou sur **Désélectionner tout**.
- Vous pouvez agrandir ou réduire les vignettes en appuyant respectivement sur 📧 ou sur 📧.
- Lorsque vous imprimez des fichiers Microsoft<sup>®</sup> Excel<sup>®</sup>, vous pouvez configurer le paramètre de manière à imprimer chaque feuille de calcul sur une seule page en appuyant sur
- Il n'est pas possible d'imprimer des fichiers PDF protégés configurés pour ne pas autoriser l'impression. Si vous ouvrez un fichier PDF protégé par mot de passe, entrez le mot de passe lorsque vous y êtes invité et appuyez sur **OK**.

3 Confirmez l'image sur l'écran d'aperçu avant impression.

# REMARQUE

- · Appuyez sur l'écran pour masquer ou afficher les boutons de fonction.
- Effleurez l'écran vers la gauche ou vers la droite pour afficher la page précédente ou suivante.

4 Appuyez sur

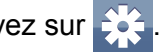

L'écran Paramètres d'impression s'affiche.

- 5 Vérifiez que votre appareil Brother est sélectionné. Effectuez l'une des actions suivantes :
  - Si votre appareil Brother est sélectionné, passez à l'étape 1.
  - Si un appareil différent est sélectionné ou si le message L'appareil n'est pas sélectionné est affiché, vérifiez que votre appareil Brother est sous tension, puis appuyez sur le nom d'imprimante affiché ou sur L'appareil n'est pas sélectionné. Passez à l'étape <sup>6</sup>.

| L'appareil n'est p | as sélectionné | > |
|--------------------|----------------|---|
| Options d'impres   | sion           |   |
| Format de papier   | 4" x 6" (10 x  | > |
| Copies             | 1              | > |
|                    |                |   |
|                    |                |   |

6 L'application recherche votre réseau et affiche une liste d'appareils disponibles. Appuyez sur le nom de votre appareil dans la liste.

Appuyez sur Paramètres d'impression.

- 7 Effectuez l'une des actions suivantes :
  - Pour modifier d'autres paramètres d'impression, voir Paramètres d'impression >> page 57. Une fois les paramètres modifiés, passez à l'étape 8.
  - Si vous ne souhaitez modifier aucun autre paramètre, appuyez sur **OK** puis passez à l'étape **3**.

### 8 Appuyez sur **Imprimer**.

L'appareil commence à imprimer.

# Pour iPad

 Utilisez l'application souhaitée pour sélectionner le fichier à imprimer, puis ouvrez-le dans Brother iPrint&Scan. Par exemple, si vous affichez un fichier PDF à l'aide de Safari, appuyez sur Ouvrir dans... puis sélectionnez Brother iPrint&Scan dans la liste des applications. Confirmez l'image sur l'écran d'aperçu avant impression.

Selon le fichier, une vignette de la page s'affiche en haut de l'écran. Pour afficher une page, appuyez sur sa vignette.

Les pages cochées seront imprimées. Si vous ne voulez pas imprimer une page, appuyez sur sa coche pour l'enlever.

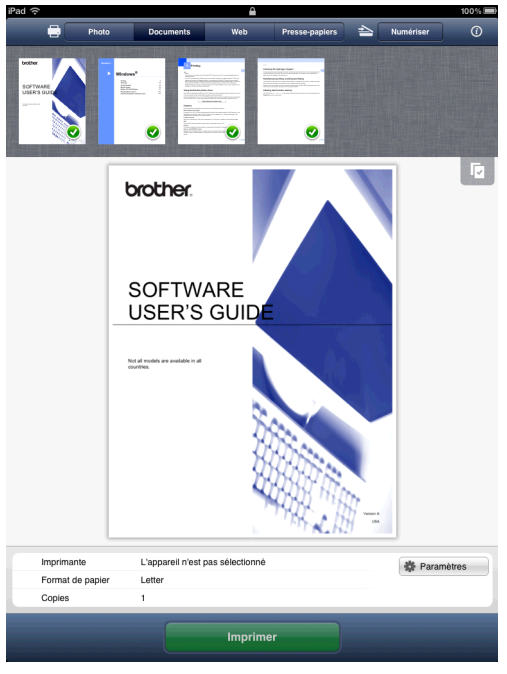

# REMARQUE

- Pour sélectionner ou désélectionner toutes les pages, appuyez sur **Désélectionner tout**.
- Lorsque vous imprimez des fichiers Microsoft<sup>®</sup> Excel<sup>®</sup>, vous pouvez configurer le paramètre de manière à imprimer chaque feuille de calcul sur une seule page en appuyant sur
- Il n'est pas possible d'imprimer des fichiers PDF protégés configurés pour ne pas autoriser l'impression. Si vous ouvrez un fichier PDF protégé par mot de passe, entrez le mot de passe lorsque vous y êtes invité et appuyez sur **OK**.
- 3 Appuyez sur **Paramètres**. L'écran Paramètres d'impression s'affiche.
  - Vérifiez que votre appareil Brother est sélectionné. Effectuez l'une des actions suivantes :
    - Si votre appareil Brother est sélectionné, passez à l'étape 6.

Si un appareil différent est sélectionné ou si le message L'appareil n'est pas sélectionné est affiché, vérifiez que votre appareil Brother est sous tension, puis appuyez sur le nom d'imprimante affiché ou sur L'appareil n'est pas sélectionné. Passez à l'étape 6.

| Imprimante<br>L'appareil n'est pas sélectionné |   |
|------------------------------------------------|---|
| L'appareil n'est pas sélectionné               |   |
|                                                | > |
| Options d'impression                           |   |
| Format de papier 4" x 6" (10 x                 | > |
| Copies 1                                       | > |

5 L'application recherche votre réseau et affiche une liste d'appareils disponibles. Appuyez sur le nom de votre appareil dans la liste.

# Appuyez sur Paramètres d'impression.

### 6 Effectuez l'une des actions suivantes :

- Pour modifier d'autres paramètres d'impression, voir Paramètres d'impression >> page 57. Une fois les paramètres modifiés, passez à l'étape 7.
- Si vous ne voulez modifier aucun autre réglage, appuyez à l'extérieur de l'écran Paramètres d'impression pour fermer l'écran, puis passez à l'étape 1.

### 7 Appuyez sur Imprimer.

L'appareil commence à imprimer.

# Paramètres d'impression

Vous pouvez modifier les paramètres suivants lorsque vous imprimez à partir d'un appareil mobile.

- Taille papier
- Type de support
- Copies
- Mise en page
- Couleur/Mono
- Recto-verso

### REMARQUE

Seuls les paramètres pouvant être modifiés sont affichés.

5

Sur l'écran Paramètres d'impression, appuyez sur l'option que vous voulez modifier.

- Choisissez une option et appuyez sur Paramètres d'impression. Si vous voulez modifier d'autres options, répétez les étapes 1 et 2.
- 3 (pour iPhone et iPod touch)
   Appuyez sur OK.
   (pour iPad)
   Appuyez à l'extérieur de l'écran Paramètres d'impression pour fermer l'écran.

### REMARQUE

Lorsque vous imprimez des photos

### (modèles à jet d'encre)

Les photos sont imprimées sans bordure ; si le rapport hauteur/largeur des photos diffère de celui du papier, les photos sont agrandies de façon à ce qu'il n'y ait aucune marge sur les photos imprimées. Dans ce cas, la partie de la photo qui dépasse du format du papier est coupée et ne sera pas imprimée.

### (modèles laser)

Les photos sont imprimées avec bordure ; si le rapport hauteur/largeur des photos diffère de celui du papier, les photos sont réduites ou agrandies de façon à ce que la totalité de l'image soit imprimée.

• Les documents et les pages Web sont imprimés avec des bordures.

Numérisation

# Numérisation de documents

# Numérisation et enregistrement de documents dans l'album photo de votre appareil mobile

Vérifiez qu'il y a assez de place disponible sur votre appareil mobile.

### Pour iPhone et iPod touch

6

- 1 Chargez le document sur votre appareil Brother.
- 2 Appuyez sur l'icône Brother iPrint&Scan dans l'écran d'accueil. Si l'écran Imprimer s'affiche, passez à la fonction de numérisation en appuyant sur Numérisation.
- 3 Vérifiez que votre appareil Brother est sélectionné. Effectuez l'une des actions suivantes :
  - Si votre appareil Brother est sélectionné, passez à l'étape 6.
  - Si un appareil différent est sélectionné ou si le message L'appareil n'est pas sélectionné est affiché, vérifiez que votre appareil Brother est sous tension, puis appuyez sur le nom de scanner affiché ou sur L'appareil n'est pas sélectionné. Passez à l'étape 4.

| i₽od 중 1:33<br>Numér<br>Scanner<br>L'appareil n'est p | risation 🧿   |  |
|-------------------------------------------------------|--------------|--|
| Options de numé                                       | risation     |  |
| Taille de docume                                      | ent Letter > |  |
| Type de numér.                                        | Couleur >    |  |
| Nume                                                  | ériser       |  |
| Imprimer                                              | Numérisation |  |

4 L'application recherche votre réseau et affiche une liste d'appareils disponibles. Appuyez sur le nom de votre appareil dans la liste.

Appuyez sur Paramètres de numér.

5 Effectuez l'une des actions suivantes :

- Pour modifier d'autres paramètres de numérisation, voir Paramètres de numérisation >> page 77. Une fois les paramètres modifiés, passez à l'étape 6.
- Si vous ne voulez modifier aucun autre réglage, passez à l'étape 6.

### 6 Appuyez sur **Numériser**.

L'appareil commence à numériser le document. L'image numérisée s'affiche ensuite sur l'écran. Confirmez l'image numérisée.

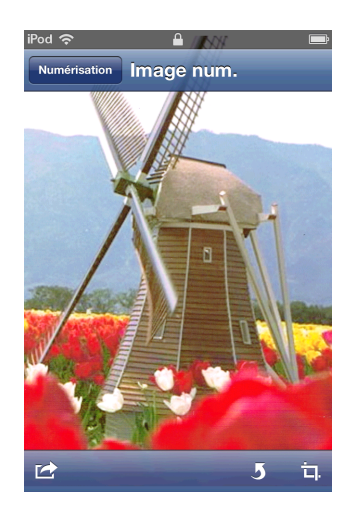

### REMARQUE

- Appuyez sur l'écran pour masquer ou afficher les boutons de fonction.
- Effleurez l'écran vers la gauche ou vers la droite pour afficher la page précédente ou suivante.
- Appuyez sur **5** pour pivoter l'image numérisée à 90 ° dans le sens inverse des aiguilles d'une montre.

7 Effectuez l'une des actions suivantes :

- Pour rogner l'image numérisée, appuyez sur , puis passez à l'étape
- Si vous ne souhaitez pas rogner l'image numérisée, passez à l'étape **()**.
- 8 La partie à l'intérieur de la zone sélectionnée sera conservée.
  - Pour changer la taille de la zone sélectionnée, faites glisser les flèches situées au bord de la zone.
  - Pour déplacer la position de la zone sélectionnée, appuyez à l'intérieur de la zone et déplacez-la.
  - Pour recommencer et sélectionner à nouveau la taille de la zone sélectionnée, appuyez à l'extérieur de la zone de sélection pour la faire disparaître, puis appuyez et glissez sur la zone de l'image que vous souhaitez sélectionner.

Lorsque vous avez terminé, appuyez sur OK.

- 9 Confirmez l'image rognée. Pour recommencer et sélectionner à nouveau la taille de la zone sélectionnée, appuyez sur 1. et revenez à l'étape 8.
- 10 Appuyez sur 🛃
- Appuyez sur Enr. dans les alb. photo.
   L'image numérisée est enregistrée dans l'album photo.

# **REMARQUE**

Chaque page est enregistrée sous forme de fichier séparé.

# Pour iPad

- 1 Chargez le document sur votre appareil Brother.
- 2 Appuyez sur l'icône Brother iPrint&Scan dans l'écran d'accueil. Si l'écran d'une autre fonction s'affiche, passez à la fonction de numérisation en appuyant sur Numériser.
- 3 Appuyez sur **Paramètres**. L'écran Paramètres de numér. s'affiche.
- 4 Vérifiez que votre appareil Brother est sélectionné. Effectuez l'une des actions suivantes :
  - Si votre appareil Brother est sélectionné, passez à l'étape .
  - Si un appareil différent est sélectionné ou si le message L'appareil n'est pas sélectionné est affiché, vérifiez que votre appareil Brother est sous tension, puis appuyez sur le nom de scanner affiché ou sur L'appareil n'est pas sélectionné. Passez à l'étape 6.

| Scanner                         |      |
|---------------------------------|------|
| L'appareil n'est pas sélectionn | é)   |
| Options de numérisation         |      |
| Taille de document Lette        | er 🕽 |
| Type de numér. Couler           | ir 🤉 |

5 L'application recherche votre réseau et affiche une liste d'appareils disponibles. Appuyez sur le nom de votre appareil dans la liste.

### Appuyez sur Paramètres de numér.

6 Effectuez l'une des actions suivantes :

- Pour modifier d'autres paramètres de numérisation, voir Paramètres de numérisation >> page 77. Une fois les paramètres modifiés, passez à l'étape 7.
- Si vous ne voulez modifier aucun autre réglage, appuyez à l'extérieur de l'écran Paramètres de numér. pour fermer l'écran, puis passez à l'étape 7.

### Appuyez sur Numériser.

L'appareil commence à numériser le document. L'image numérisée s'affiche ensuite sur l'écran. Confirmez l'image numérisée.

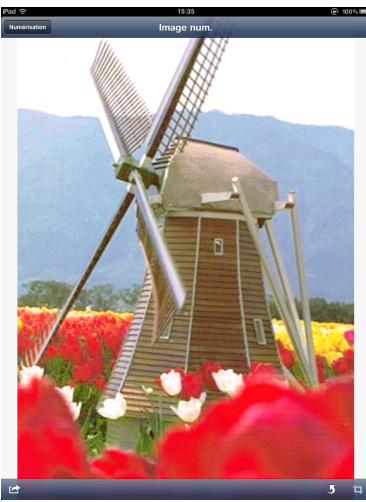

### REMARQUE

- Effleurez l'écran vers la gauche ou vers la droite pour afficher la page précédente ou suivante.
- Appuyez sur **5** pour pivoter l'image numérisée à 90 ° dans le sens inverse des aiguilles d'une montre.
- 8 Effectuez l'une des actions suivantes :
  - Pour rogner l'image numérisée, appuyez sur 1, puis passez à l'étape 9.
  - Si vous ne souhaitez pas rogner l'image numérisée, passez à l'étape ①.
- 9 La partie à l'intérieur de la zone sélectionnée sera conservée.
  - Pour changer la taille de la zone sélectionnée, faites glisser les flèches situées au bord de la zone.
  - Pour déplacer la position de la zone sélectionnée, appuyez à l'intérieur de la zone et déplacez-la.
  - Pour recommencer et sélectionner à nouveau la taille de la zone sélectionnée, appuyez à l'extérieur de la zone de sélection pour la faire disparaître, puis appuyez et glissez sur la zone de l'image que vous souhaitez sélectionner.

Lorsque vous avez terminé, appuyez sur OK.

Confirmez l'image rognée. Pour recommencer et sélectionner à nouveau la taille de la zone sélectionnée, appuyez sur .

11 Appuyez sur 🔀

(12) Appuyez sur Enr. dans les alb. photo. L'image numérisée est enregistrée dans l'album photo.

### REMARQUE

Chaque page est enregistrée sous forme de fichier séparé.

# Envoi par courrier électronique

### Pour iPhone et iPod touch

1 Chargez le document sur votre appareil Brother.

2 Appuyez sur l'icône Brother iPrint&Scan dans l'écran d'accueil. Si l'écran Imprimer s'affiche, passez à la fonction de numérisation en appuyant sur Numérisation.

- 3 Vérifiez que votre appareil Brother est sélectionné. Effectuez l'une des actions suivantes :
  - Si votre appareil Brother est sélectionné, passez à l'étape 6.
  - Si un appareil différent est sélectionné ou si le message L'appareil n'est pas sélectionné est affiché, vérifiez que votre appareil Brother est sous tension, puis appuyez sur le nom de scanner affiché ou sur L'appareil n'est pas sélectionné. Passez à l'étape 4.

| iPod                 | ion<br>électionné | •<br>•<br>• |  |
|----------------------|-------------------|-------------|--|
| Options de numérisat | ion               |             |  |
| Taille de document   | Letter            | >           |  |
| Type de numér.       | Couleur           | >           |  |
| Numérise             | r                 |             |  |
| -                    |                   |             |  |

4 L'application recherche votre réseau et affiche une liste d'appareils disponibles. Appuyez sur le nom de votre appareil dans la liste. Appuyez sur Paramètres de numér.

5 Effectuez l'une des actions suivantes :

- Pour modifier d'autres paramètres de numérisation, voir Paramètres de numérisation >> page 77. Une fois les paramètres modifiés, passez à l'étape 6.
- Si vous ne voulez modifier aucun autre réglage, passez à l'étape 6.

### 6 Appuyez sur **Numériser**.

L'appareil commence à numériser le document. L'image numérisée s'affiche ensuite sur l'écran. Confirmez l'image numérisée.

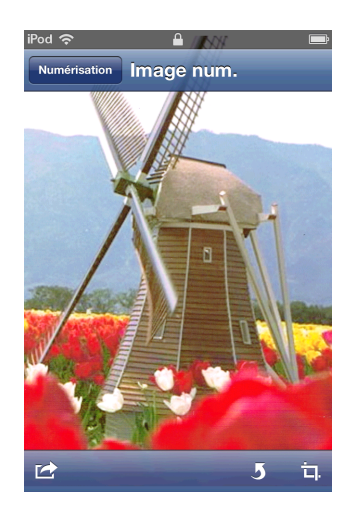

### REMARQUE

- Appuyez sur l'écran pour masquer ou afficher les boutons de fonction.
- Effleurez l'écran vers la gauche ou vers la droite pour afficher la page précédente ou suivante.
- Appuyez sur **5** pour pivoter l'image numérisée à 90 ° dans le sens inverse des aiguilles d'une montre.

7 Effectuez l'une des actions suivantes :

- Pour rogner l'image numérisée, appuyez sur , puis passez à l'étape
- Si vous ne souhaitez pas rogner l'image numérisée, passez à l'étape **()**.
- 8 La partie à l'intérieur de la zone sélectionnée sera conservée.
  - Pour changer la taille de la zone sélectionnée, faites glisser les flèches situées au bord de la zone.
  - Pour déplacer la position de la zone sélectionnée, appuyez à l'intérieur de la zone et déplacez-la.
  - Pour recommencer et sélectionner à nouveau la taille de la zone sélectionnée, appuyez à l'extérieur de la zone de sélection pour la faire disparaître, puis appuyez et glissez sur la zone de l'image que vous souhaitez sélectionner.

Lorsque vous avez terminé, appuyez sur OK.

- 9 Confirmez l'image rognée. Pour recommencer et sélectionner à nouveau la taille de la zone sélectionnée, appuyez sur 1. et revenez à l'étape 8.
- 🕕 Appuyez sur 🔀
- Appuyez sur Envoyer p. e-mail en JPEG ou Envoyer p. e-mail en PDF. L'application de messagerie s'ouvre automatiquement, un nouveau message à envoyer est créé et l'image numérisée est automatiquement jointe au message.

# REMARQUE

- Selon leur taille ou leur nombre, il peut s'avérer impossible de joindre des images à un courrier électronique. Si une alerte est affichée, vous pouvez choisir de continuer ou d'enregistrer les images numérisées dans l'album photo de l'appareil mobile.
- Les noms de fichier sont créés automatiquement à partir de la date actuelle. Par exemple, la première image numérisée le 1<sup>er</sup> juillet 2011 serait nommée Scan07012011\_001.jpg. Veuillez noter que le paramètre régional détermine aussi le format de date du nom de fichier (un nombre séquentiel peut ne pas être inclus dans le nom de fichier).

12 Entrez la destination, l'objet, le contenu, puis envoyez le message.

# REMARQUE

Pour plus d'informations sur l'utilisation de l'application de messagerie, consultez le guide d'utilisation de celle-ci.

# Pour iPad

- 1 Chargez le document sur votre appareil Brother.
- 2 Appuyez sur l'icône Brother iPrint&Scan dans l'écran d'accueil. Si l'écran d'une autre fonction s'affiche, passez à la fonction de numérisation en appuyant sur Numériser.
- 3 Appuyez sur Paramètres. L'écran Paramètres de numér. s'affiche.
- 4 Vérifiez que votre appareil Brother est sélectionné. Effectuez l'une des actions suivantes :
  - Si votre appareil Brother est sélectionné, passez à l'étape 6.

Si un appareil différent est sélectionné ou si le message L'appareil n'est pas sélectionné est affiché, vérifiez que votre appareil Brother est sous tension, puis appuyez sur le nom de scanner affiché ou sur L'appareil n'est pas sélectionné. Passez à l'étape 6.

| Scanner                  |          |   |
|--------------------------|----------|---|
| L'appareil n'est pas sél | ectionné | > |
| Options de numérisation  | on       |   |
| Taille de document       | Letter   | > |
| Type de numér.           | Couleur  | > |

5 L'application recherche votre réseau et affiche une liste d'appareils disponibles. Appuyez sur le nom de votre appareil dans la liste.

Appuyez sur Paramètres de numér.

### 6 Effectuez l'une des actions suivantes :

- Pour modifier d'autres paramètres de numérisation, voir Paramètres de numérisation >> page 77. Une fois les paramètres modifiés, passez à l'étape .
- Si vous ne voulez modifier aucun autre réglage, appuyez à l'extérieur de l'écran Paramètres de numér. pour fermer l'écran, puis passez à l'étape 7.

### 7 Appuyez sur **Numériser**.

L'appareil commence à numériser le document. L'image numérisée s'affiche ensuite sur l'écran. Confirmez l'image numérisée.

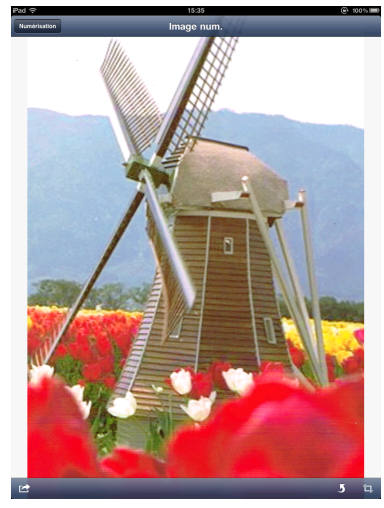

# REMARQUE

- Effleurez l'écran vers la gauche ou vers la droite pour afficher la page précédente ou suivante.
- Appuyez sur **5** pour pivoter l'image numérisée à 90 ° dans le sens inverse des aiguilles d'une montre.

8 Effectuez l'une des actions suivantes :

- Pour rogner l'image numérisée, appuyez sur 🗖, puis passez à l'étape ⑨.
- Si vous ne souhaitez pas rogner l'image numérisée, passez à l'étape 1.
- 9 La partie à l'intérieur de la zone sélectionnée sera conservée.
  - Pour changer la taille de la zone sélectionnée, faites glisser les flèches situées au bord de la zone.
  - Pour déplacer la position de la zone sélectionnée, appuyez à l'intérieur de la zone et déplacez-la.
  - Pour recommencer et sélectionner à nouveau la taille de la zone sélectionnée, appuyez à l'extérieur de la zone de sélection pour la faire disparaître, puis appuyez et glissez sur la zone de l'image que vous souhaitez sélectionner.

Lorsque vous avez terminé, appuyez sur OK.

Confirmez l'image rognée. Pour recommencer et sélectionner à nouveau la taille de la zone sélectionnée, appuyez sur 1. et revenez à l'étape ().

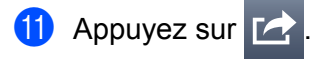

Appuyez sur Envoyer p. e-mail en JPEG ou Envoyer p. e-mail en PDF. L'application de messagerie s'ouvre automatiquement, un nouveau message à envoyer est créé et l'image numérisée est automatiquement jointe au message.

# REMARQUE

- Selon leur taille ou leur nombre, il peut s'avérer impossible de joindre des images à un courrier électronique. Si une alerte est affichée, vous pouvez choisir de continuer ou d'enregistrer les images numérisées dans l'album photo de l'appareil mobile.
- Les noms de fichier sont créés automatiquement à partir de la date actuelle. Par exemple, la première image numérisée le 1<sup>er</sup> juillet 2011 serait nommée Scan07012011\_001.jpg. Veuillez noter que le paramètre régional détermine aussi le format de date du nom de fichier (un nombre séquentiel peut ne pas être inclus dans le nom de fichier).

13 Entrez la destination, l'objet, le contenu, puis envoyez le message.

### REMARQUE

Pour plus d'informations sur l'utilisation de l'application de messagerie, consultez le guide d'utilisation de celle-ci.

# Numérisation de documents et enregistrement dans iCloud

Vous pouvez enregistrer les images numérisées dans iCloud et les visualiser depuis un ordinateur exécutant OS X v10.7.x ou 10.8.x. Les images enregistrées dans iCloud peuvent être visualisées sur un appareil iOS depuis Documents dans Brother iPrint&Scan. Voir *Impression à partir de la liste de fichiers de documents* ▶ page 36.

Vous devez activer iCloud sur un appareil iOS.

### Pour iPhone et iPod touch

- 1 Chargez le document sur votre appareil Brother.
- 2 Appuyez sur l'icône Brother iPrint&Scan dans l'écran d'accueil. Si l'écran Imprimer s'affiche, passez à la fonction de numérisation en appuyant sur Numérisation.
- 3 Vérifiez que votre appareil Brother est sélectionné. Effectuez l'une des actions suivantes :
  - Si votre appareil Brother est sélectionné, passez à l'étape 6.
  - Si un appareil différent est sélectionné ou si le message L'appareil n'est pas sélectionné est affiché, vérifiez que votre appareil Brother est sous tension, puis appuyez sur le nom de scanner affiché ou sur L'appareil n'est pas sélectionné. Passez à l'étape 4.

| iPod � 1:33 PM<br>Numérisati<br>Scanner<br>L'appareil n'est pas s<br>Options de numérisati | ion<br>électionné<br>ion | •<br>• |  |
|--------------------------------------------------------------------------------------------|--------------------------|--------|--|
| Taille de document<br>Type de numér.                                                       | Letter<br>Couleur        | ><br>> |  |
| Numérise                                                                                   | r<br>Numáriantian        |        |  |

4 L'application recherche votre réseau et affiche une liste d'appareils disponibles. Appuyez sur le nom de votre appareil dans la liste.

Appuyez sur Paramètres de numér.

- 5 Effectuez l'une des actions suivantes :
  - Pour modifier d'autres paramètres de numérisation, voir Paramètres de numérisation >> page 77. Une fois les paramètres modifiés, passez à l'étape 6.
  - Si vous ne voulez modifier aucun autre réglage, passez à l'étape 6.

### 6 Appuyez sur **Numériser**.

L'appareil commence à numériser le document. L'image numérisée s'affiche ensuite sur l'écran. Confirmez l'image numérisée.

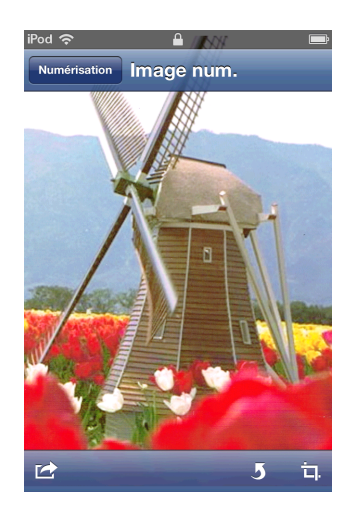

### REMARQUE

- Appuyez sur l'écran pour masquer ou afficher les boutons de fonction.
- Effleurez l'écran vers la gauche ou vers la droite pour afficher la page précédente ou suivante.
- Appuyez sur **5** pour pivoter l'image numérisée à 90 ° dans le sens inverse des aiguilles d'une montre.

7 Effectuez l'une des actions suivantes :

- Pour rogner l'image numérisée, appuyez sur , puis passez à l'étape
- Si vous ne souhaitez pas rogner l'image numérisée, passez à l'étape **()**.
- 8 La partie à l'intérieur de la zone sélectionnée sera conservée.
  - Pour changer la taille de la zone sélectionnée, faites glisser les flèches situées au bord de la zone.
  - Pour déplacer la position de la zone sélectionnée, appuyez à l'intérieur de la zone et déplacez-la.
  - Pour recommencer et sélectionner à nouveau la taille de la zone sélectionnée, appuyez à l'extérieur de la zone de sélection pour la faire disparaître, puis appuyez et glissez sur la zone de l'image que vous souhaitez sélectionner.

Lorsque vous avez terminé, appuyez sur OK.

9 Confirmez l'image rognée. Pour recommencer et sélectionner à nouveau la taille de la zone sélectionnée, appuyez sur 1. et revenez à l'étape 8.

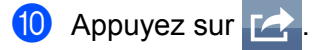

Appuyez sur Enregistrer dans iCloud comme JPEG ou sur Enregistrer dans iCloud comme PDF. L'image numérisée est enregistrée dans iCloud.
### REMARQUE

- Si vous choisissez Enregistrer dans iCloud comme JPEG, chaque page est enregistrée dans un fichier distinct. Si vous choisissez Enregistrer dans iCloud comme PDF, toutes les pages du document sont enregistrées dans un seul fichier.
- Les noms de fichier sont créés automatiquement à partir de la date actuelle. Par exemple, la première image numérisée le 1<sup>er</sup> juillet 2011 serait nommée Scan07012011\_001.jpg. Veuillez noter que le paramètre régional détermine aussi le format de date du nom de fichier (un nombre séquentiel peut ne pas être inclus dans le nom de fichier).

### Pour iPad

- 1 Chargez le document sur votre appareil Brother.
- 2 Appuyez sur l'icône Brother iPrint&Scan dans l'écran d'accueil. Si l'écran d'une autre fonction s'affiche, passez à la fonction de numérisation en appuyant sur Numériser.
- 3 Appuyez sur Paramètres. L'écran Paramètres de numér. s'affiche.
- 4 Vérifiez que votre appareil Brother est sélectionné. Effectuez l'une des actions suivantes :
  - Si votre appareil Brother est sélectionné, passez à l'étape 6.
  - Si un appareil différent est sélectionné ou si le message L'appareil n'est pas sélectionné est affiché, vérifiez que votre appareil Brother est sous tension, puis appuyez sur le nom de scanner affiché ou sur L'appareil n'est pas sélectionné. Passez à l'étape 6.

| Farametres de numer.             |   |
|----------------------------------|---|
| Scanner                          |   |
| L'appareil n'est pas sélectionné | > |
| Options de numérisation          |   |
| Taille de document Lette         | > |
| Type de numér. Couleu            | > |

5 L'application recherche votre réseau et affiche une liste d'appareils disponibles. Appuyez sur le nom de votre appareil dans la liste. Appuyez sur Paramètres de numér.

6 Effectuez l'une des actions suivantes :

- Pour modifier d'autres paramètres de numérisation, voir Paramètres de numérisation >> page 77. Une fois les paramètres modifiés, passez à l'étape .
- Si vous ne voulez modifier aucun autre réglage, appuyez à l'extérieur de l'écran Paramètres de numér. pour fermer l'écran, puis passez à l'étape 7.

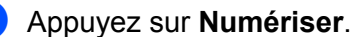

L'appareil commence à numériser le document. L'image numérisée s'affiche ensuite sur l'écran. Confirmez l'image numérisée.

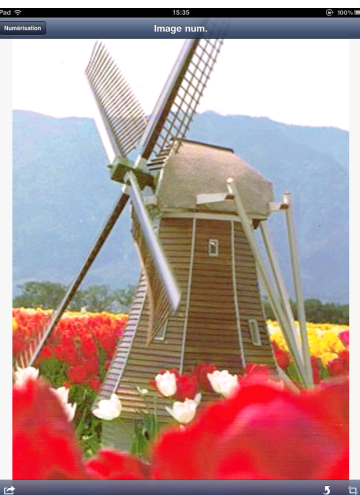

### REMARQUE

- Effleurez l'écran vers la gauche ou vers la droite pour afficher la page précédente ou suivante.
- Appuyez sur **5** pour pivoter l'image numérisée à 90 ° dans le sens inverse des aiguilles d'une montre.
- 8 Effectuez l'une des actions suivantes :
  - Pour rogner l'image numérisée, appuyez sur 1, puis passez à l'étape 9.
  - Si vous ne souhaitez pas rogner l'image numérisée, passez à l'étape ①.
- 9 La partie à l'intérieur de la zone sélectionnée sera conservée.
  - Pour changer la taille de la zone sélectionnée, faites glisser les flèches situées au bord de la zone.
  - Pour déplacer la position de la zone sélectionnée, appuyez à l'intérieur de la zone et déplacez-la.
  - Pour recommencer et sélectionner à nouveau la taille de la zone sélectionnée, appuyez à l'extérieur de la zone de sélection pour la faire disparaître, puis appuyez et glissez sur la zone de l'image que vous souhaitez sélectionner.

Lorsque vous avez terminé, appuyez sur **OK**.

Confirmez l'image rognée. Pour recommencer et sélectionner à nouveau la taille de la zone sélectionnée, appuyez sur .

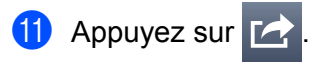

12 Appuyez sur Enregistrer dans iCloud comme JPEG ou sur Enregistrer dans iCloud comme PDF. L'image numérisée est enregistrée dans iCloud.

### REMARQUE

- Si vous choisissez Enregistrer dans iCloud comme JPEG, chaque page est enregistrée dans un fichier distinct. Si vous choisissez Enregistrer dans iCloud comme PDF, toutes les pages du document sont enregistrées dans un seul fichier.
- Les noms de fichier sont créés automatiquement à partir de la date actuelle. Par exemple, la première image numérisée le 1<sup>er</sup> juillet 2011 serait nommée Scan07012011\_001.jpg. Veuillez noter que le paramètre régional détermine aussi le format de date du nom de fichier (un nombre séquentiel peut ne pas être inclus dans le nom de fichier).

### Ouverture d'images numérisées dans d'autres applications

Les images numérisées peuvent être converties en fichiers PDF et ouvertes à l'aide d'autres applications. Veillez à installer sur votre appareil mobile une application capable d'ouvrir des fichiers PDF.

### Pour iPhone et iPod touch

1 Chargez le document sur votre appareil Brother.

Appuyez sur l'icône Brother iPrint&Scan dans l'écran d'accueil. Si l'écran Imprimer s'affiche, passez à la fonction de numérisation en appuyant sur Numérisation.

- Vérifiez que votre appareil Brother est sélectionné. Effectuez l'une des actions suivantes :
  - Si votre appareil Brother est sélectionné, passez à l'étape 6.
  - Si un appareil différent est sélectionné ou si le message L'appareil n'est pas sélectionné est affiché, vérifiez que votre appareil Brother est sous tension, puis appuyez sur le nom de scanner affiché ou sur L'appareil n'est pas sélectionné. Passez à l'étape 4.

| od হিয়া 1:33 PM<br>Numérisati<br>Scanner<br>L'appareil n'est pas so | ion<br>électionné | <b>i</b> |
|----------------------------------------------------------------------|-------------------|----------|
| Options de numérisati                                                | ion               |          |
| Taille de document                                                   | Letter            | >        |
| Type de numér.                                                       | Couleur           | >        |
| Numérise                                                             | r                 |          |
| Imprimer                                                             | Numérisation      |          |

4 L'application recherche votre réseau et affiche une liste d'appareils disponibles. Appuyez sur le nom de votre appareil dans la liste.

Appuyez sur Paramètres de numér.

- 5 Effectuez l'une des actions suivantes :
  - Pour modifier d'autres paramètres de numérisation, voir Paramètres de numérisation >> page 77. Une fois les paramètres modifiés, passez à l'étape 6.
  - Si vous ne voulez modifier aucun autre réglage, passez à l'étape 6.

6

#### 6 Appuyez sur **Numériser**.

L'appareil commence à numériser le document. L'image numérisée s'affiche ensuite sur l'écran. Confirmez l'image numérisée.

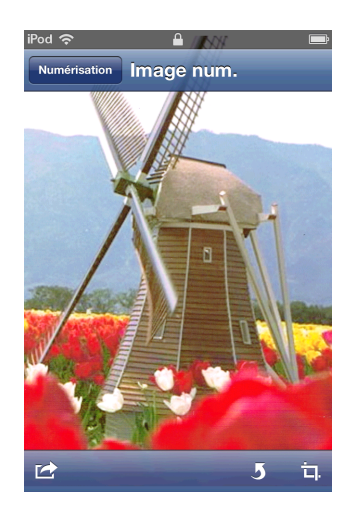

### REMARQUE

- Appuyez sur l'écran pour masquer ou afficher les boutons de fonction.
- Effleurez l'écran vers la gauche ou vers la droite pour afficher la page précédente ou suivante.
- Appuyez sur **5** pour pivoter l'image numérisée à 90 ° dans le sens inverse des aiguilles d'une montre.

7 Effectuez l'une des actions suivantes :

- Pour rogner l'image numérisée, appuyez sur , puis passez à l'étape
- Si vous ne souhaitez pas rogner l'image numérisée, passez à l'étape **()**.
- 8 La partie à l'intérieur de la zone sélectionnée sera conservée.
  - Pour changer la taille de la zone sélectionnée, faites glisser les flèches situées au bord de la zone.
  - Pour déplacer la position de la zone sélectionnée, appuyez à l'intérieur de la zone et déplacez-la.
  - Pour recommencer et sélectionner à nouveau la taille de la zone sélectionnée, appuyez à l'extérieur de la zone de sélection pour la faire disparaître, puis appuyez et glissez sur la zone de l'image que vous souhaitez sélectionner.

Lorsque vous avez terminé, appuyez sur OK.

- 9 Confirmez l'image rognée. Pour recommencer et sélectionner à nouveau la taille de la zone sélectionnée, appuyez sur 1. et revenez à l'étape 8.
- 10 Appuyez sur 🔀
- 11 Appuyez sur Ouv. avec une autre appl.
- Une liste d'applications capables d'ouvrir des fichiers PDF s'affiche. Sélectionnez une application. Le fichier PDF s'ouvre dans l'application sélectionnée.

### REMARQUE

Pour plus d'informations sur l'affichage de fichiers PDF, consultez le guide d'utilisation de l'application.

### Pour iPad

- 1 Chargez le document sur votre appareil Brother.
- 2 Appuyez sur l'icône Brother iPrint&Scan dans l'écran d'accueil. Si l'écran d'une autre fonction s'affiche, passez à la fonction de numérisation en appuyant sur Numériser.
- 3 Appuyez sur **Paramètres**. L'écran Paramètres de numér. s'affiche.
- 4 Vérifiez que votre appareil Brother est sélectionné. Effectuez l'une des actions suivantes :
  - Si votre appareil Brother est sélectionné, passez à l'étape .
  - Si un appareil différent est sélectionné ou si le message L'appareil n'est pas sélectionné est affiché, vérifiez que votre appareil Brother est sous tension, puis appuyez sur le nom de scanner affiché ou sur L'appareil n'est pas sélectionné. Passez à l'étape 6.

| scanner                          | _   |
|----------------------------------|-----|
| L'appareil n'est pas sélectionne | 5 ) |
| Options de numérisation          |     |
| Taille de document Lette         | r ) |
| Type de numér. Couleu            | r > |

5 L'application recherche votre réseau et affiche une liste d'appareils disponibles. Appuyez sur le nom de votre appareil dans la liste.

### Appuyez sur Paramètres de numér.

6 Effectuez l'une des actions suivantes :

- Pour modifier d'autres paramètres de numérisation, voir Paramètres de numérisation >> page 77. Une fois les paramètres modifiés, passez à l'étape 7.
- Si vous ne voulez modifier aucun autre réglage, appuyez à l'extérieur de l'écran Paramètres de numér. pour fermer l'écran, puis passez à l'étape 7.

#### Appuyez sur Numériser.

L'appareil commence à numériser le document. L'image numérisée s'affiche ensuite sur l'écran. Confirmez l'image numérisée.

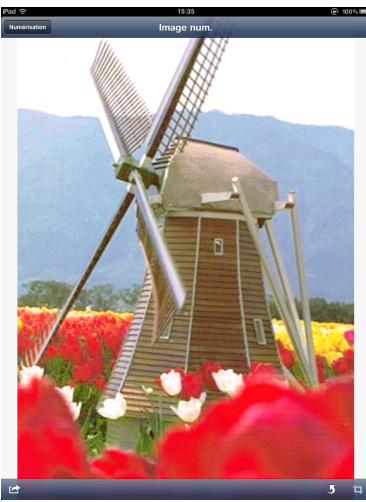

### REMARQUE

- Effleurez l'écran vers la gauche ou vers la droite pour afficher la page précédente ou suivante.
- Appuyez sur **5** pour pivoter l'image numérisée à 90 ° dans le sens inverse des aiguilles d'une montre.
- 8 Effectuez l'une des actions suivantes :
  - Pour rogner l'image numérisée, appuyez sur 🗖, puis passez à l'étape ⑨.
  - Si vous ne souhaitez pas rogner l'image numérisée, passez à l'étape 1.
- 9 La partie à l'intérieur de la zone sélectionnée sera conservée.
  - Pour changer la taille de la zone sélectionnée, faites glisser les flèches situées au bord de la zone.
  - Pour déplacer la position de la zone sélectionnée, appuyez à l'intérieur de la zone et déplacez-la.
  - Pour recommencer et sélectionner à nouveau la taille de la zone sélectionnée, appuyez à l'extérieur de la zone de sélection pour la faire disparaître, puis appuyez et glissez sur la zone de l'image que vous souhaitez sélectionner.

Lorsque vous avez terminé, appuyez sur OK.

Confirmez l'image rognée. Pour recommencer et sélectionner à nouveau la taille de la zone sélectionnée, appuyez sur i d. et revenez à l'étape 
.

1 Appuyez sur 🛃

- 12 Appuyez sur Ouv. avec une autre appl.
- Une liste d'applications capables d'ouvrir des fichiers PDF s'affiche. Sélectionnez une application. Le fichier PDF s'ouvre dans l'application sélectionnée.

Numérisation

### **REMARQUE** -

Pour plus d'informations sur l'affichage de fichiers PDF, consultez le guide d'utilisation de l'application.

### Paramètres de numérisation

Vous pouvez modifier les paramètres de numérisation suivants lorsque vous utilisez votre appareil mobile pour numériser.

- Taille document
- Type de numérisation
- Recto-verso<sup>1</sup>
- Ignorer les pages vierges <sup>1</sup>
- Prévention de la déteinte
- <sup>1</sup> S'affiche uniquement lorsque votre appareil prend en charge la numérisation recto-verso.

### REMARQUE

Seuls les paramètres pouvant être modifiés sont affichés.

- 1 Sur l'écran Paramètres de numér., appuyez sur l'option de numérisation que vous voulez modifier.
- Choisissez une option et appuyez sur Paramètres de numér. Si vous voulez modifier d'autres options, répétez les étapes ① et ②.
- (pour iPad seulement)

Appuyez à l'extérieur de l'écran Paramètres de numér. pour fermer l'écran.

## **Section III**

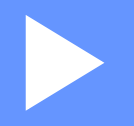

# Pour les appareils Windows<sup>®</sup> Phone

| Introduction | 79 |
|--------------|----|
| Impression   | 83 |
| Numérisation | 92 |

Introduction

### **Présentation**

Brother iPrint&Scan vous permet d'utiliser les fonctions de votre appareil Brother directement à partir de votre appareil mobile Windows<sup>®</sup> Phone, sans utiliser d'ordinateur.

Brother iPrint&Scan prend en charge les fonctions suivantes :

Impression

Même si votre appareil n'est pas raccordé à votre ordinateur, vous pouvez imprimer des photos et des documents directement depuis votre appareil mobile ou depuis un service de stockage de fichiers en ligne (voir *Impression* **>>** page 83).

Numérisation

Vous pouvez enregistrer directement sur votre appareil mobile ou sur un service de stockage de fichiers en ligne (voir *Numérisation* ➤> page 92) les photos et les documents numérisés à l'aide de votre appareil Brother.

### REMARQUE

- Pour obtenir une liste des modèles pris en charge par Brother iPrint&Scan, veuillez consulter le site Web de Brother à la page <u>http://www.brother.com/apps/wp/</u>.
- Si votre appareil n'est pas équipé d'une imprimante ou d'un scanner, vous ne pourrez pas utiliser les fonctions d'impression ou de numérisation de Brother iPrint&Scan.

### Configuration matérielle requise

### Systèmes d'exploitation pris en charge

Pour plus d'informations sur les systèmes d'exploitation pris en charge, reportez-vous à la page Web Brother iPrint&Scan sur Windows<sup>®</sup> Phone Store (Windows<sup>®</sup> Phone Marketplace).

### **Connexion des appareils**

Pour utiliser Brother iPrint&Scan, connectez votre appareil mobile à votre appareil Brother à l'aide d'une des méthodes de connexion suivantes :

Wi-Fi

■ Wi-Fi Direct<sup>™</sup> (appareils Brother pris en charge uniquement)

Pour configurer votre appareil mobile pour une connexion Wi-Fi, veuillez consulter le guide d'utilisation de votre appareil mobile.

### REMARQUE

Selon votre appareil Brother, les méthodes de connexion prises en charge peuvent varier.

### **Connexion Wi-Fi**

Brother iPrint&Scan prend en charge les connexions sans fil qui utilisent le mode infrastructure ; le mode adhoc n'est pas pris en charge.

Pour configurer votre appareil Brother pour une connexion Wi-Fi, veuillez consulter le Guide d'installation rapide de l'appareil.

Lorsque l'appareil Brother est connecté au point d'accès/routeur sans fil par Wi-Fi :

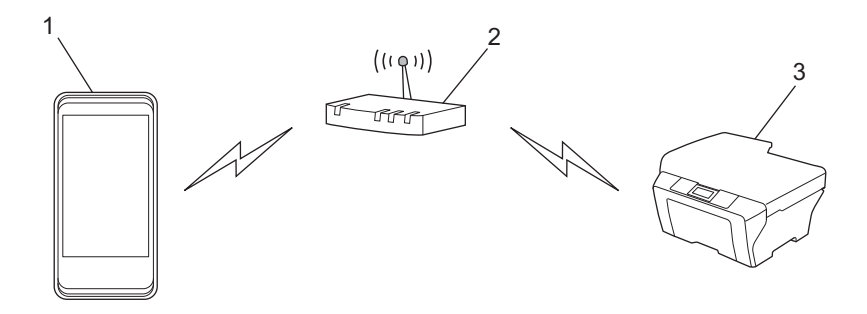

- 1 Appareil mobile
- 2 Point d'accès/routeur sans fil
- 3 Appareil réseau sans fil (votre appareil)

Introduction

Lorsque l'appareil Brother est connecté au point d'accès/routeur sans fil à l'aide d'un câble réseau :

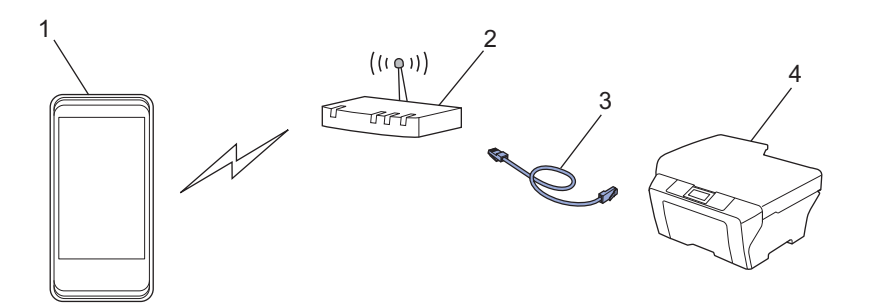

- 1 Appareil mobile
- 2 Point d'accès/routeur sans fil
- 3 Câble réseau
- 4 Appareil réseau (votre appareil)

### Connexion Wi-Fi Direct<sup>™</sup> (appareils Brother pris en charge uniquement)

Connectez votre appareil mobile à votre appareil Brother à l'aide de Wi-Fi Direct™. Wi-Fi Direct™ vous permet de configurer un réseau sans fil sécurisé reliant votre appareil Brother et un appareil mobile sans utiliser un point d'accès.

Si votre appareil Brother prend en charge Wi-Fi Direct<sup>™</sup> et que vous souhaitez configurer votre appareil Brother pour un réseau Wi-Fi Direct<sup>™</sup>, téléchargez le Guide Wi-Fi Direct<sup>™</sup> depuis le Brother Solutions Center à l'adresse <u>http://solutions.brother.com/</u>.

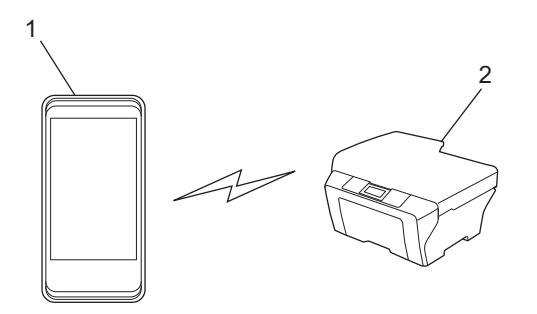

- 1 Appareil mobile
- 2 Votre appareil Brother

# Téléchargement de Brother iPrint&Scan à partir de Windows<sup>®</sup> Phone Store (Windows<sup>®</sup> Phone Marketplace)

Vous pouvez télécharger et installer Brother iPrint&Scan à partir de Windows<sup>®</sup> Phone Store (Windows<sup>®</sup> Phone Marketplace). Pour bénéficier de toutes les fonctions prises en charge par Brother iPrint&Scan, veillez à utiliser la dernière version.

Pour télécharger et installer ou pour désinstaller Brother iPrint&Scan, veuillez consulter le guide d'utilisation de votre appareil mobile.

## 8 Impression

### Impression d'images stockées dans votre appareil mobile

Vous pouvez imprimer des photos stockées dans votre appareil mobile.

1 Affichez la liste des applications de votre appareil mobile et appuyez sur l'icône Brother iPrint&Scan.

### REMARQUE

Lorsque le contrat de licence s'affiche, lisez-le attentivement puis acceptez les termes du contrat.

- 2 Appuyez sur **Photos**.
- 3 Choisissez une photo parmi les vignettes.
- 4 Confirmez l'image sur l'écran d'aperçu avant impression.

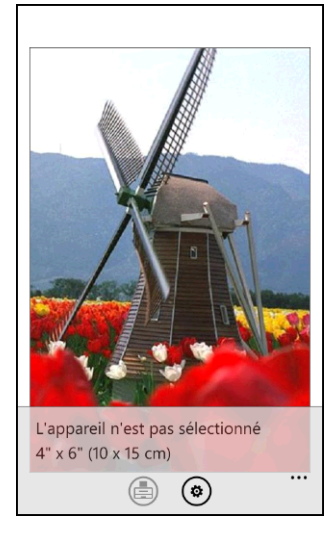

### REMARQUE

Appuyez sur la partie supérieure de l'écran de votre appareil mobile pour afficher ou masquer les boutons de fonction.

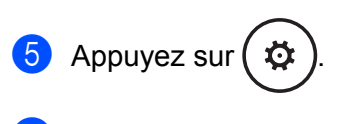

6 Vérifiez que votre appareil Brother est sélectionné. Effectuez l'une des actions suivantes :

Si votre appareil Brother est sélectionné, passez à l'étape 8.

Si un autre appareil est sélectionné ou si L'appareil n'est pas sélectionné s'affiche, vérifiez que votre appareil est en marche et appuyez ensuite sur Imprimante. Passez à l'étape 1.

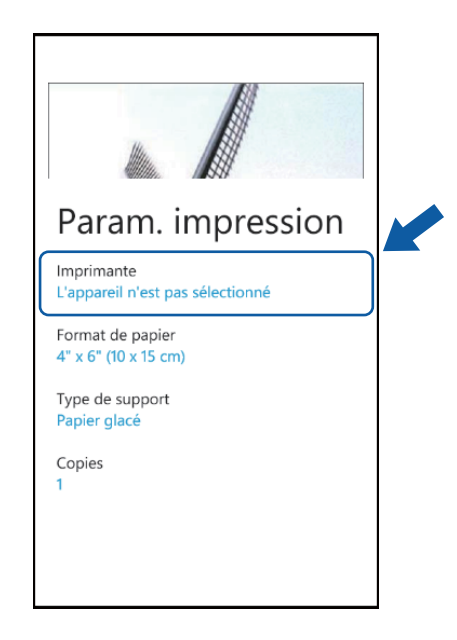

7 L'application recherche votre réseau et affiche une liste d'appareils disponibles. Appuyez sur le nom de votre appareil dans la liste.

### REMARQUE

Si votre appareil ne s'affiche pas dans la liste, vous pourrez sans doute le trouver en appuyant sur  $\rho$  puis en saisissant son adresse IP.

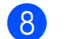

- Effectuez l'une des actions suivantes :
  - Pour modifier d'autres paramètres d'impression, voir Paramètres d'impression >> page 91. Une fois les paramètres modifiés, passez à l'étape (9).
  - Si vous ne voulez pas modifier d'autres paramètres, appuyez sur le bouton Retour et passez à l'étape <sup>(9)</sup>.

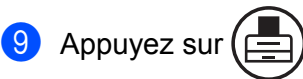

L'appareil commence à imprimer.

### Impression de photos prises avec Brother iPrint&Scan

Si l'appareil mobile comprend un appareil photo, des photos peuvent être prises à l'aide de Brother iPrint&Scan et imprimées directement.

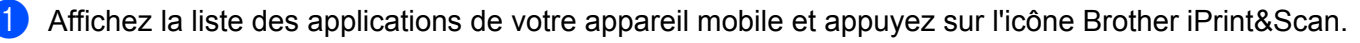

2 Appuyez sur **Caméra**.

8

#### Impression

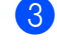

- Prenez une photo avec l'appareil.
- 4 La photo s'affiche.
  - Effectuez l'une des actions suivantes :
  - Pour imprimer la photo, appuyez sur accepter, puis passez à l'étape 6.
  - Pour reprendre la photo, appuyez sur reprendre, puis passez à l'étape (3).

### REMARQUE

La procédure utilisée pour gérer la photo peut varier d'un appareil à l'autre.

5 Confirmez l'image sur l'écran d'aperçu avant impression.

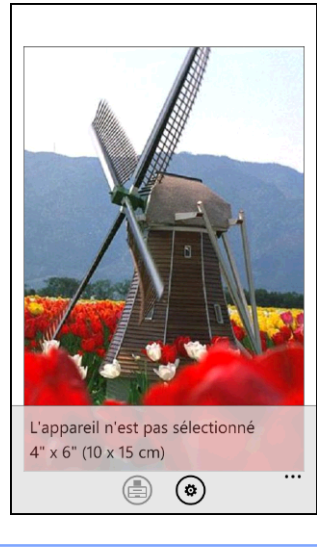

### REMARQUE

Appuyez sur la partie supérieure de l'écran de votre appareil mobile pour afficher ou masquer les boutons de fonction.

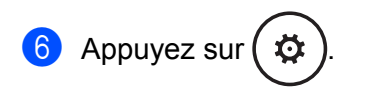

7 Vérifiez que votre appareil Brother est sélectionné. Effectuez l'une des actions suivantes :

■ Si votre appareil Brother est sélectionné, passez à l'étape ④.

Si un autre appareil est sélectionné ou si L'appareil n'est pas sélectionné s'affiche, vérifiez que votre appareil est en marche et appuyez ensuite sur Imprimante. Passez à l'étape (3).

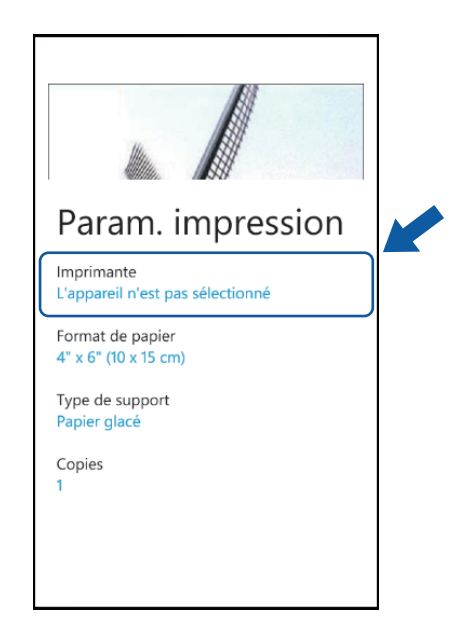

8 L'application recherche votre réseau et affiche une liste d'appareils disponibles. Appuyez sur le nom de votre appareil dans la liste.

### REMARQUE

Si votre appareil ne s'affiche pas dans la liste, vous pourrez sans doute le trouver en appuyant sur  $\, P$ puis en saisissant son adresse IP.

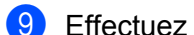

- Effectuez l'une des actions suivantes :
  - Pour modifier d'autres paramètres d'impression, voir Paramètres d'impression >> page 91. Une fois les paramètres modifiés, passez à l'étape ().
  - Si vous ne voulez pas modifier d'autres paramètres, appuyez sur le bouton Retour et passez à l'étape 🛈.

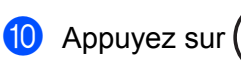

L'appareil commence à imprimer.

### Impression de photos ou de documents à partir de Microsoft<sup>®</sup> SkyDrive<sup>®</sup>

SkyDrive<sup>®</sup> est un service de stockage de fichiers en ligne. Vous pouvez utiliser Brother iPrint&Scan pour imprimer des fichiers enregistrés sur SkyDrive<sup>®</sup> dans les formats de fichiers suivants :

#### Impression

- Microsoft<sup>®</sup> Word (DOC/DOCX)
- Microsoft<sup>®</sup> Excel<sup>®</sup> (XLS/XLSX)
- Microsoft<sup>®</sup> PowerPoint<sup>®</sup> (PPT/PPTX)
- Images (JPEG/PNG)
- 1 Affichez la liste des applications de votre appareil mobile et appuyez sur l'icône Brother iPrint&Scan.
- 2 Appuyez sur SkyDrive.
- 3 Une liste affiche les fichiers qui sont enregistrés sur SkyDrive<sup>®</sup> dans un format de fichier pris en charge par Brother iPrint&Scan. Sélectionnez le fichier souhaité dans la liste.
- 4 Selon le fichier, une vignette de la page s'affiche. Sélectionnez les pages souhaitées parmi les vignettes.

5 Appuyez sur 🔶

6 Un aperçu avant impression s'affiche. Confirmez l'image sur l'écran d'aperçu avant impression.

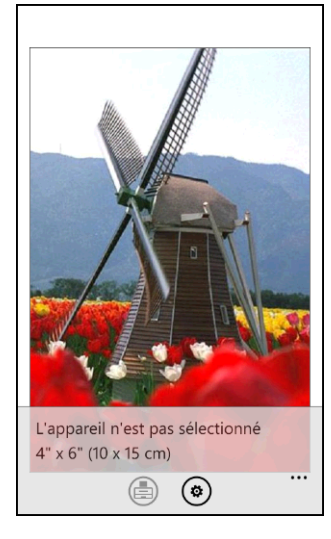

### REMARQUE

- Appuyez sur la partie supérieure de l'écran de votre appareil mobile pour afficher ou masquer les boutons de fonction.
- Effleurez l'écran vers la gauche ou vers la droite pour afficher la page précédente ou suivante.

7 Appuyez sur (2).

- 8 Vérifiez que votre appareil Brother est sélectionné. Effectuez l'une des actions suivantes :
  - Si votre appareil Brother est sélectionné, passez à l'étape **()**.

Si un autre appareil est sélectionné ou si L'appareil n'est pas sélectionné s'affiche, vérifiez que votre appareil est en marche et appuyez ensuite sur Imprimante. Passez à l'étape ③.

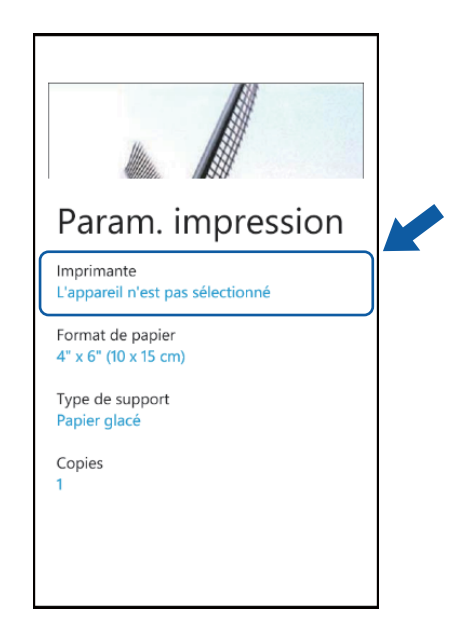

9 L'application recherche votre réseau et affiche une liste d'appareils disponibles. Appuyez sur le nom de votre appareil dans la liste.

### REMARQUE

Si votre appareil ne s'affiche pas dans la liste, vous pourrez sans doute le trouver en appuyant sur  $\rho$  puis en saisissant son adresse IP.

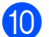

Effectuez l'une des actions suivantes :

- Pour modifier d'autres paramètres d'impression, voir Paramètres d'impression >> page 91. Une fois les paramètres modifiés, passez à l'étape 1.
- Si vous ne voulez pas modifier d'autres paramètres, appuyez sur le bouton Retour et passez à l'étape 1.

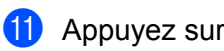

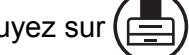

L'appareil commence à imprimer.

8

### Impression de photos à partir d'autres applications

Vous pouvez imprimer des photos directement à partir d'applications préinstallées sur votre appareil mobile à l'aide de Brother iPrint&Scan. Par exemple, vous pouvez imprimer des photos enregistrées sur le hub Photos de votre appareil mobile.

### REMARQUE

Vous ne pouvez pas imprimer des photos à partir d'applications tierces.

Utilisez l'application souhaitée pour sélectionner la photo à imprimer, puis partagez la photo avec Brother iPrint&Scan. Par exemple, vous pouvez partager une photo à partir du hub Photos en appuyant sur les points séquentiels (•••), puis en appuyant sur **applications...** Si la liste des applications s'affiche, sélectionnez Brother iPrint&Scan.

### REMARQUE

- Si applications... ne s'affiche pas alors que vous avez déjà téléchargé Brother iPrint&Scan, il se peut que vous utilisiez une ancienne version de l'application. Téléchargez la dernière version à partir de Windows<sup>®</sup> Phone Store (Windows<sup>®</sup> Phone Marketplace).
- Lorsque le contrat de licence s'affiche, lisez-le attentivement puis acceptez les termes du contrat.

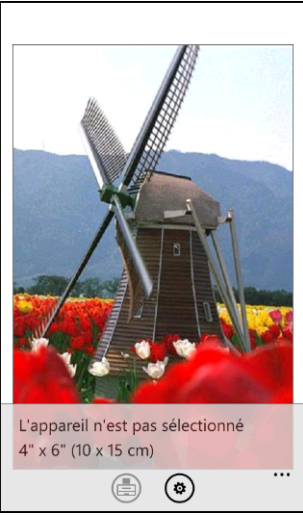

### 2 Un aperçu avant impression s'affiche. Confirmez l'image sur l'écran d'aperçu avant impression.

### REMARQUE

Appuyez sur la partie supérieure de l'écran de votre appareil mobile pour afficher ou masquer les boutons de fonction.

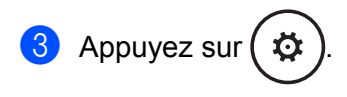

Vérifiez que votre appareil Brother est sélectionné. Effectuez l'une des actions suivantes :

- Si votre appareil Brother est sélectionné, passez à l'étape ).
- Si un autre appareil est sélectionné ou si L'appareil n'est pas sélectionné s'affiche, vérifiez que votre appareil est en marche et appuyez ensuite sur Imprimante. Passez à l'étape 6.

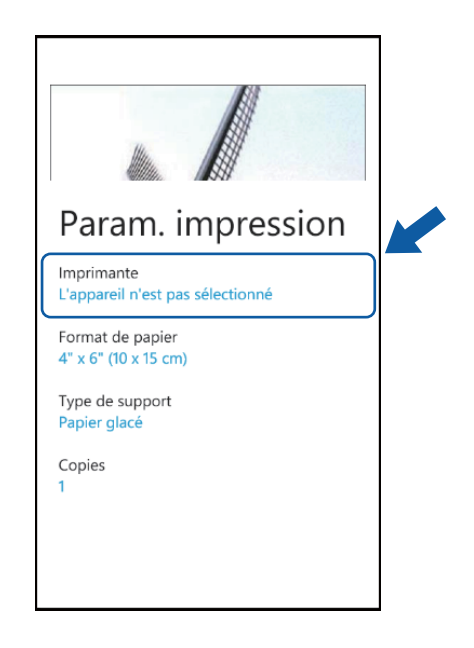

5 L'application recherche votre réseau et affiche une liste d'appareils disponibles. Appuyez sur le nom de votre appareil dans la liste.

#### REMARQUE

Si votre appareil ne s'affiche pas dans la liste, vous pourrez sans doute le trouver en appuyant sur  $\rho$  puis en saisissant son adresse IP.

6 Effectuez l'une des actions suivantes :

- Pour modifier d'autres paramètres d'impression, voir Paramètres d'impression >> page 91. Une fois les paramètres modifiés, passez à l'étape 7.
- Si vous ne voulez pas modifier d'autres paramètres, appuyez sur le bouton Retour et passez à l'étape .

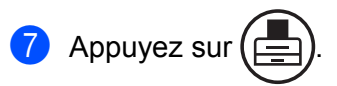

L'appareil commence à imprimer.

### Paramètres d'impression

Vous pouvez modifier les paramètres suivants lorsque vous imprimez à partir d'un appareil mobile.

- Taille papier
- Type de support
- Copies
- Couleur/Mono
- Mise en page
- Recto-verso

#### REMARQUE

Seuls les paramètres pouvant être modifiés sont affichés.

Sur l'écran Paramètres d'impression, appuyez sur l'option que vous voulez modifier.

- Choisissez une option.
   Si vous voulez modifier d'autres options, répétez les étapes 1 et 2.
- 3 Appuyez sur le bouton Retour.

### REMARQUE

Lorsque vous imprimez des photos

(modèles à jet d'encre)

Les photos sont imprimées sans bordure ; si le rapport hauteur/largeur des photos diffère de celui du papier, les photos sont agrandies de façon à ce qu'il n'y ait aucune marge sur les photos imprimées. Dans ce cas, la partie de la photo qui dépasse du format du papier est coupée et ne sera pas imprimée.

#### (modèles laser)

Les photos sont imprimées avec bordure ; si le rapport hauteur/largeur des photos diffère de celui du papier, les photos sont réduites ou agrandies de façon à ce que la totalité de l'image soit imprimée.

• Les documents sont imprimés avec des bordures.

9

## Numérisation

# Numérisation et enregistrement de documents sur votre appareil mobile ou sur Microsoft<sup>®</sup> SkyDrive<sup>®</sup>

SkyDrive<sup>®</sup> est un service de stockage de fichiers en ligne. Les images numérisées peuvent être enregistrées directement sur votre appareil mobile ou sur SkyDrive<sup>®</sup>. Lors de l'enregistrement d'images sur votre appareil mobile, assurez-vous qu'il y a suffisamment d'espace de stockage disponible sur votre appareil mobile.

1 Chargez le document sur votre appareil Brother.

2 Affichez la liste des applications de votre appareil mobile et appuyez sur l'icône Brother iPrint&Scan.

### REMARQUE

Lorsque le contrat de licence s'affiche, lisez-le attentivement puis acceptez les termes du contrat.

- 3 Appuyez sur **Numérisation**.
- 4 Vérifiez que votre appareil Brother est sélectionné. Effectuez l'une des actions suivantes :
  - Si votre appareil Brother est sélectionné, passez à l'étape 6.
  - Si un autre appareil est sélectionné ou si L'appareil n'est pas sélectionné s'affiche, vérifiez que votre appareil est en marche et appuyez ensuite sur Scanner. Passez à l'étape 6.

| Numérisation                                |  |
|---------------------------------------------|--|
| Scanner<br>L'appareil n'est pas sélectionné |  |
| Taille de document<br>Letter                |  |
| Type de numér.<br>Couleur                   |  |
|                                             |  |

5 L'application recherche votre réseau et affiche une liste d'appareils disponibles. Appuyez sur le nom de votre appareil dans la liste.

### REMARQUE

Si votre appareil ne s'affiche pas dans la liste, vous pourrez sans doute le trouver en appuyant sur  $\, \mathcal{P} \,$ puis en saisissant son adresse IP.

6 Effectuez l'une des actions suivantes :

- Pour modifier d'autres paramètres de numérisation, voir Paramètres de numérisation >> page 94. Une fois les paramètres modifiés, passez à l'étape 7.
- Si vous ne voulez modifier aucun autre réglage, passez à l'étape 1.

7 Appuyez sur

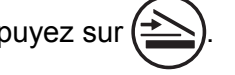

L'appareil commence à numériser le document. L'image numérisée s'affiche ensuite sur l'écran. Confirmez l'image numérisée.

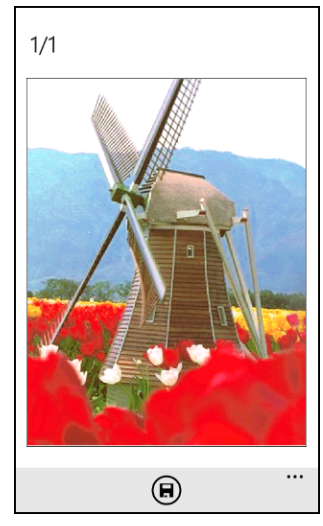

### REMARQUE

Effleurez l'écran vers la gauche ou vers la droite pour afficher la page précédente ou suivante.

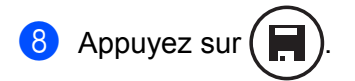

9 Effectuez l'une des actions suivantes :

- Pour enregistrer l'image numérisée sur votre appareil mobile, appuyez sur JPEG sur téléphone. L'image numérisée sera enregistrée dans Photos/Photos enregistrées.
- Pour enregistrer l'image numérisée sur SkyDrive<sup>®</sup>, appuyez sur JPEG sur SkyDrive ou PDF sur SkyDrive.

L'image numérisée sera enregistrée dans le dossier **Brother iPrint&Scan** sur SkyDrive<sup>®</sup>.

### REMARQUE

Si vous sélectionnez le format JPEG, chaque page est enregistrée dans un fichier distinct. Si vous sélectionnez le format PDF, toutes les pages du document sont enregistrées dans un seul fichier.

### Paramètres de numérisation

Vous pouvez modifier les paramètres de numérisation suivants lorsque vous utilisez votre appareil mobile pour numériser.

- Taille document
- Type de numérisation
- Recto-verso<sup>1</sup>
- <sup>1</sup> S'affiche uniquement lorsque votre appareil prend en charge la numérisation recto-verso.

### REMARQUE

Seuls les paramètres pouvant être modifiés sont affichés.

1 Sur l'écran Paramètres de numér., appuyez sur l'option de numérisation que vous voulez modifier.

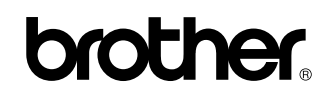

Visitez notre site Internet http://www.brother.com/

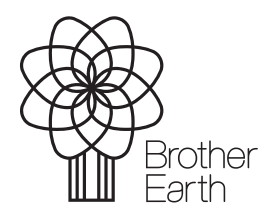

www.brotherearth.com